## OVEM-LK 使用调试指南 使用西门 PLC 通过 IO-LINK 控制

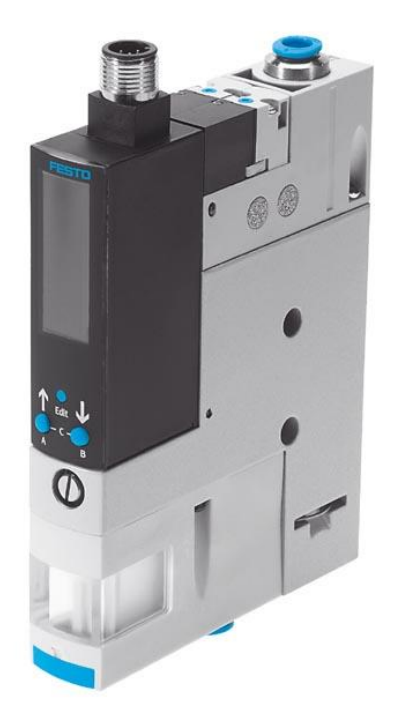

郭鹏 Festo 技术支持 2022 年 3 月 9 日

#### 关键词:

OVEM-LK, IO-link, Siemens Simatic S7-1200

摘要:

本文简单介绍了 FESTO 真空发生器 OVEM-LK 版本基于西门子 S7-1200 PLC 的 IO-LINK 通讯配置。

目标群体:

本文档<mark>仅供内部使用</mark>,适用于机械工程师,以及对 PLC 不熟悉的人群。

声明:

本文档为技术工程师根据官方资料和测试结果编写,旨在指导用户快速上手使用 Festo 产品,如果发现描述与官方 正式出版物冲突,请以正式出版物为准。

我们尽量罗列了实验室测试的软、硬件环境,但现场设备型号可能不同,软件/固件版本可能有差异,请务必在理 解文档内容和确保安全的前提下执行测试。

我们会持续更正和更新文档内容, 恕不另行通知。

## 目录

| 1 | 硬件  | 牛和拓扑                      | 4 |
|---|-----|---------------------------|---|
| 2 | OVE | EM-LK 简介                  | 4 |
|   | 2.1 | 电气接线                      | 4 |
|   | 2.2 | 显示元件                      | 4 |
| 3 | 硬件  |                           |   |
| - | 3.1 | 连接 PI C 和 IO-I ink Master |   |
|   | 3.2 | 为 PLC 和 IO-Link Master 供电 |   |
|   | 3.3 | 连接 OVEM 和 IO-Link Master  | 7 |
|   | 3.4 | 连接 PIC 和电脑                | 7 |
| 4 | 软件  | + 调试                      | 8 |
| • | 4.1 | 调试器材                      |   |
|   | 4.2 | 调试过程                      | 8 |
| 5 | 其他  |                           |   |

## 1 硬件和拓扑

本示例中用到的主要元件:

| 型号                                    | 描述                 | 版本 |
|---------------------------------------|--------------------|----|
| OVEM-10-H-B-QO-CE-N-LK                | 真空发生器              |    |
| SIMATIC S7-1200 CPU 1215F DC/DC/DC    | 西门子 PLC            |    |
| SIMATIC S7-1200 SM1278 IO-Link Master | 西门子 IO-Link Master |    |
| TIAV16                                | 西门子操作软件            |    |

#### 硬件拓扑结构:

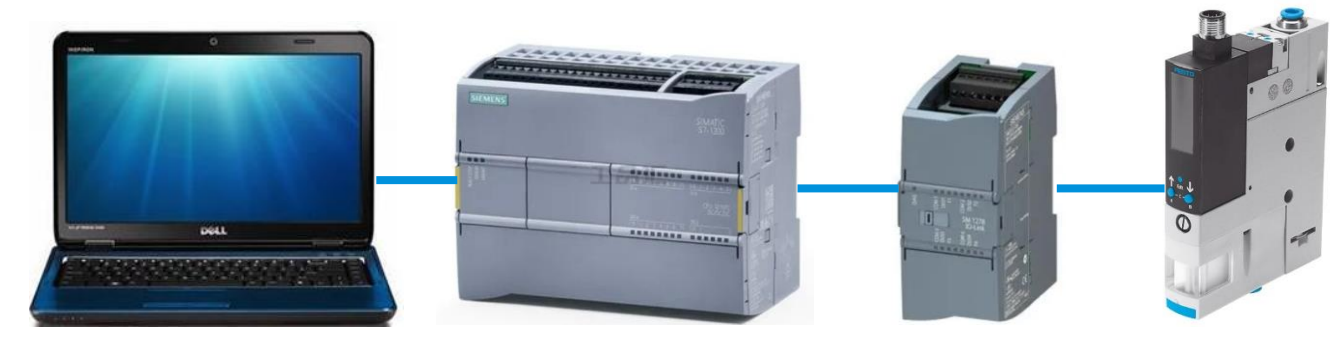

### 2 OVEM-LK 简介

OVEM-LK 是一个能够传输数字量额定值与实际值的真空发生器,同时能够诊断和设置参数,在 IO-Link 模式中进行通信,支持 SIO 模式。

#### 2.1 电气接线

| 插头        | 针脚 | 芯线颜色   | 功能  |                               |
|-----------|----|--------|-----|-------------------------------|
| 2         | 1  | 棕色(BN) | L+  | +24 V                         |
| 3 + 3 + 1 | 2  | 白色(WH) | D02 | 数字量输出 Out B (PNP)             |
|           | 3  | 蓝色(BU) | L-  | 0 V                           |
| 4         | 4  | 黑色(BK) | C/Q | 10-Link 通信或数字量输出 Out A (PNP)₂ |
|           | 5  | 灰色(GY) | DI1 | 未分配或数字量输入(PNP) <sup>3)</sup>  |

1) 使用附件中的连接电缆时

2) 在Fallback后或在 SIO 模式中,此针脚具有数字量开关输出的配置

3) 此针脚在 10-Link 模式中未分配。在Fallback后或在 SIO 模式中,此针脚具有数字量输入的配置

#### 2.2 显示元件

下图所示为 OVEM 显示屏和操作键, 1 outA 亮起,代表 OutA 有输出, 2 outB 亮起,代表 OutB 有输出,3 C 闪烁,代表 IO-LINK 通讯已经建立。Option 亮起,代表节能功能已经打开。

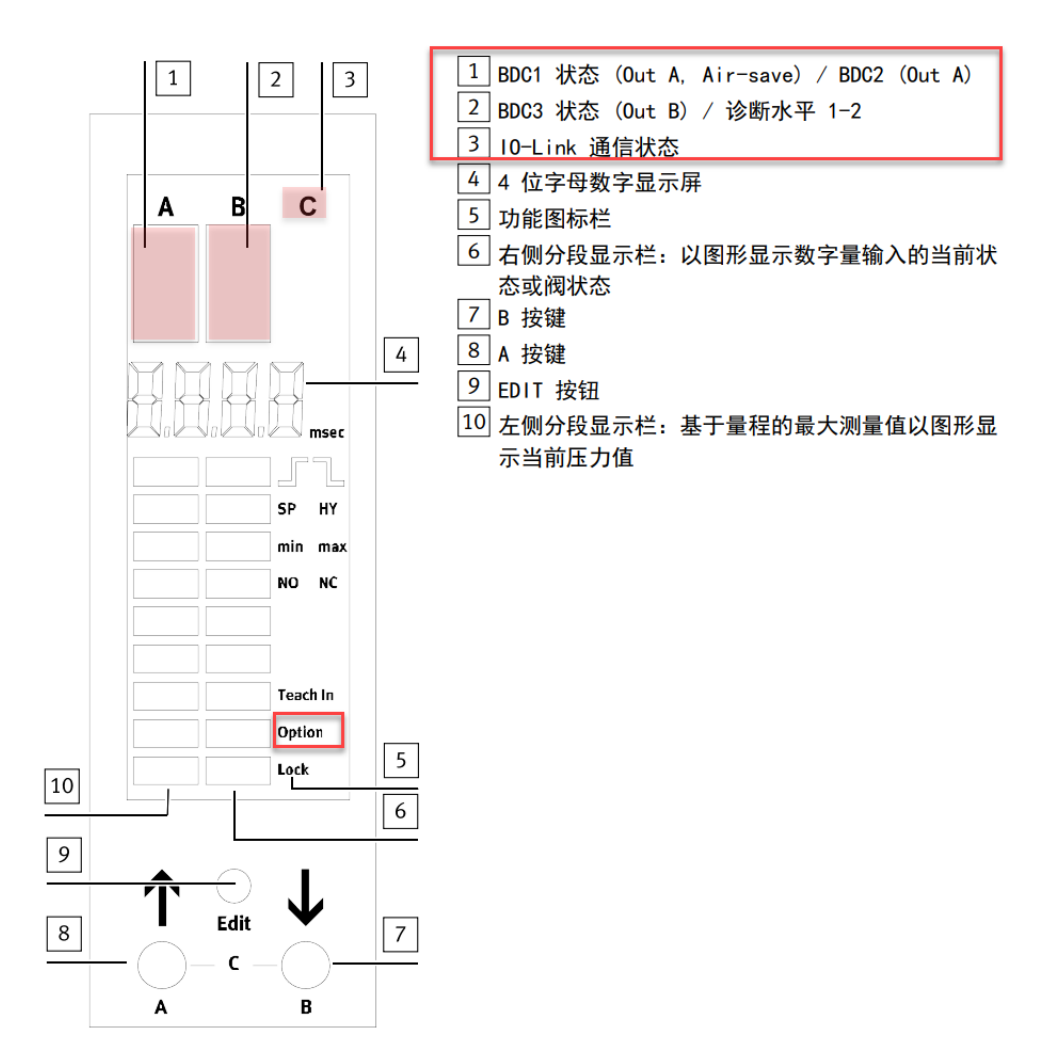

## 3 硬件接线

#### 3.1 连接 PLC 和 IO-Link Master

首先将 S7-1200 PLC 和 IO-Link Master 连接到一起,如下图所示。IO-Link Master 上的小滑块向左滑动,卡勾会划出,扣 住 PLC 接口处的凹槽。由于卡勾是凸起的,因此 PLC 与 Master 分开的时候,需要向下按压,然后再向右滑动。

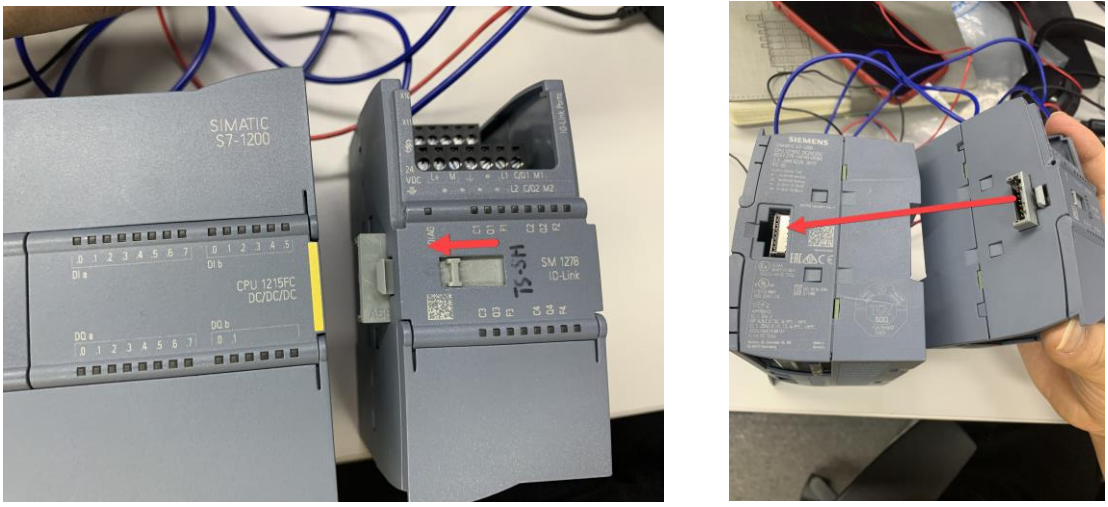

#### 3.2 为 PLC 和 IO-Link Master 供电

给 PLC 和 IO-LINK master 供电,如下图所示,可以分别给 PLC 和 IO-Link Master 供 24V 电,或者如下图,将 IO-Link master 的 24V 并联到 PLC 供电上。

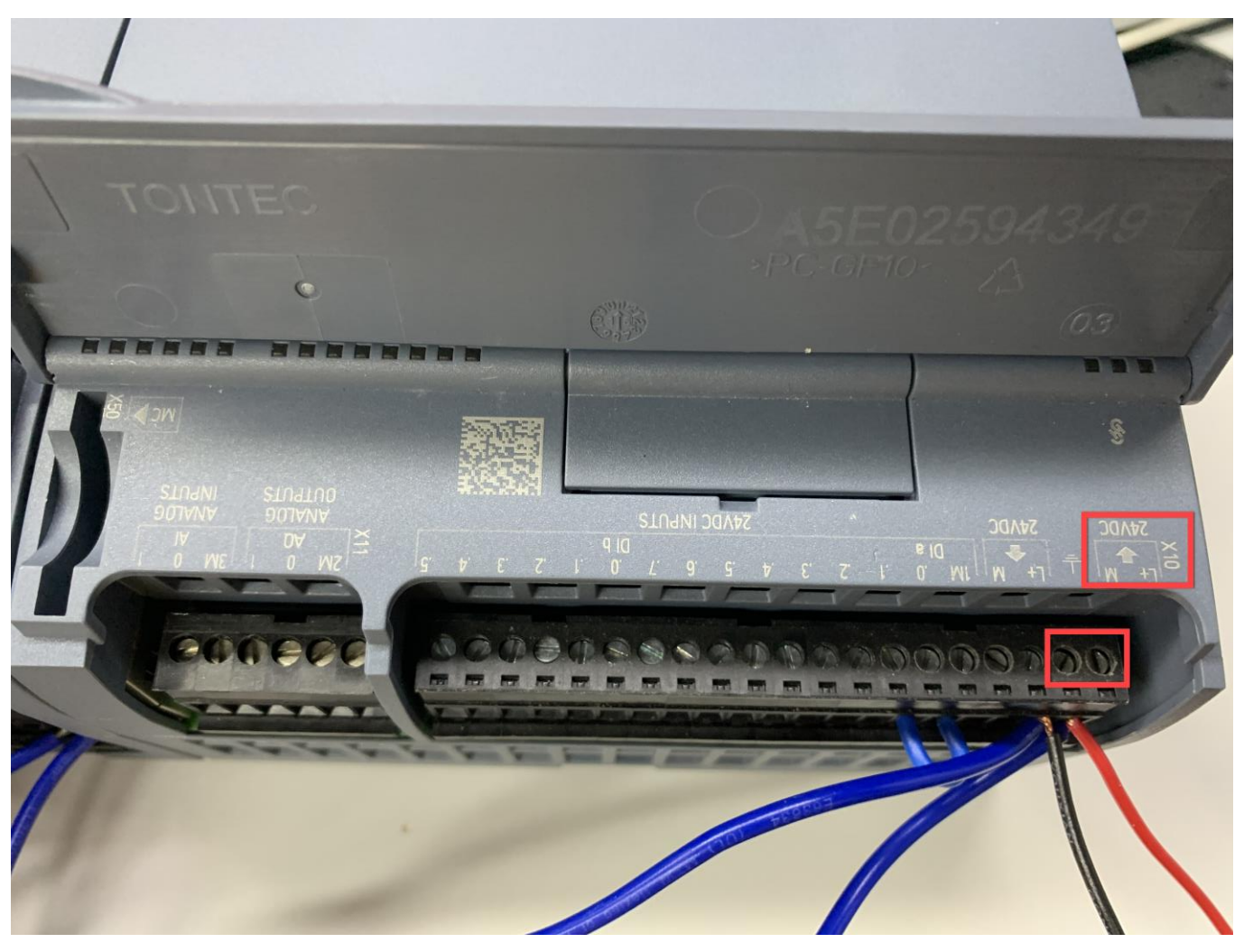

图 PLC 供 24V 电接线

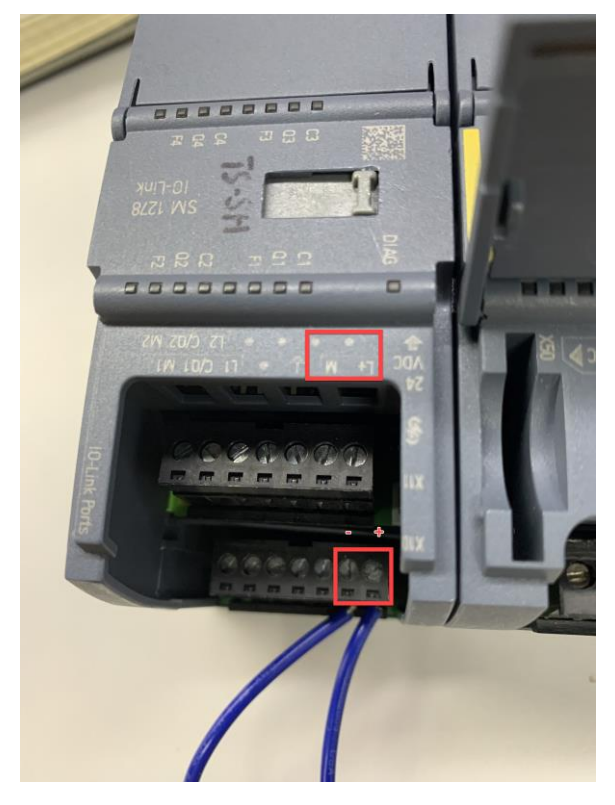

图 IO-Link Master 供 24V 电接线

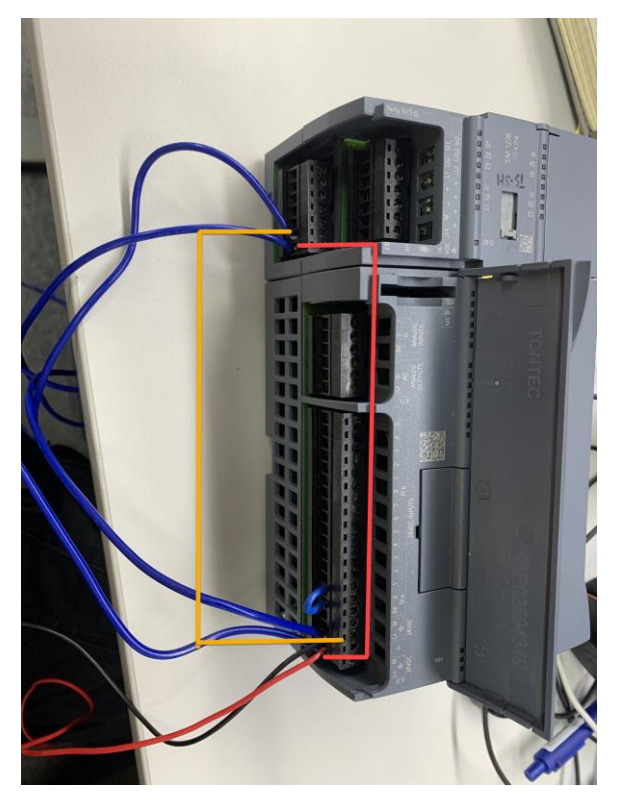

图 IO-Link Master 24V 电并接到 PLC

#### 3.3 连接 OVEM 和 IO-Link Master

将 OVEM 接到 IO-Link Master 上,如下图所示,棕正,蓝负,黑 IO-Link 通讯线,对应 IO-Link Master 上的 L, M, C/Q 位置。西门子 SM 1278 共有四排同样的接口口 C1,C2,C3,C4,可接四个 IO-Link 模块,以下只使用 C1 这一排接口。

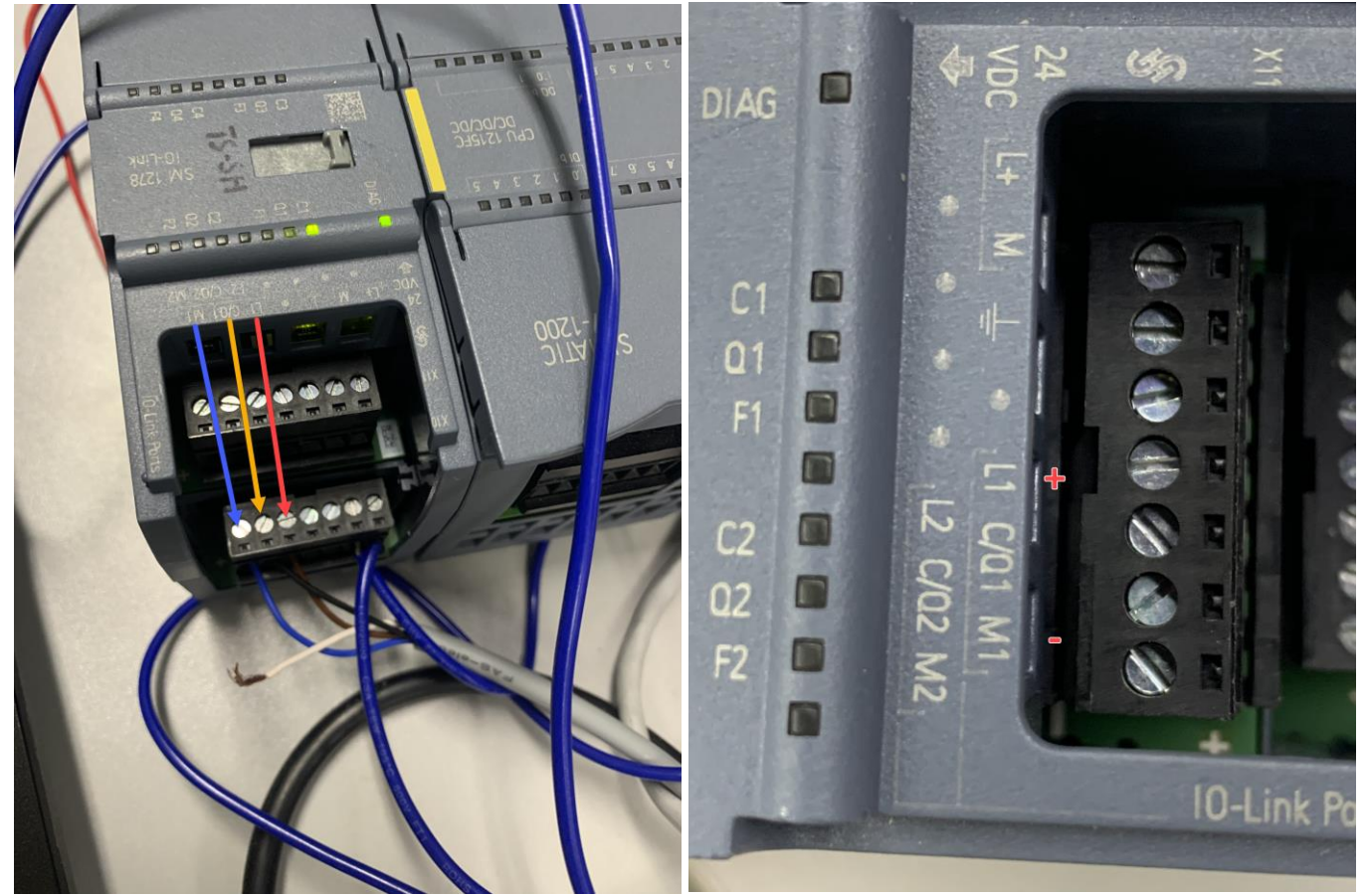

#### 3.4 连接 PLC 和电脑

通过网线,将 PLC 和电脑连接,如下图所示。

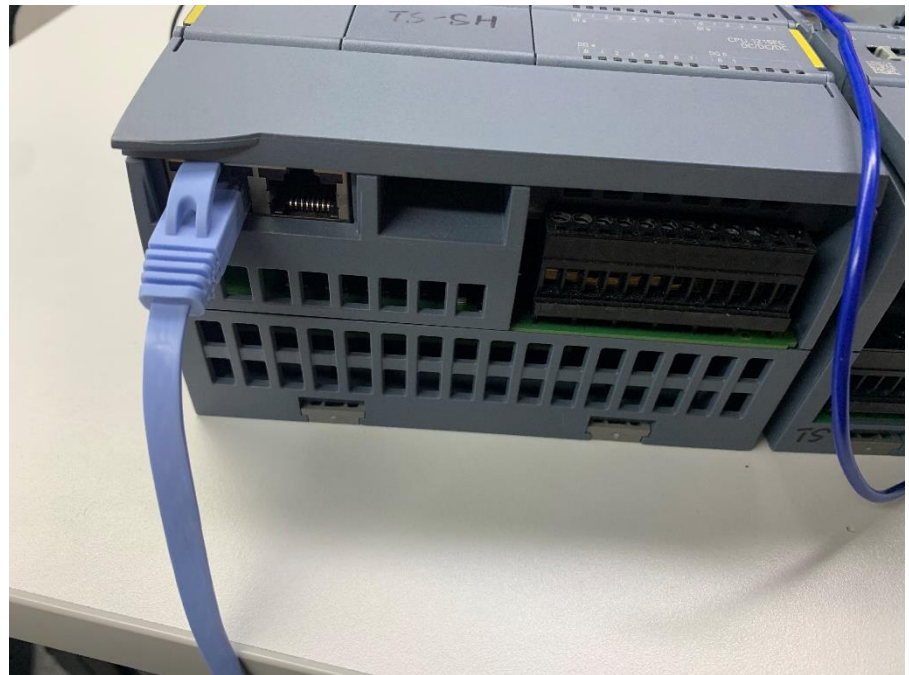

### 4 软件调试

#### 4.1 调试器材

如上述章节所述,将西门子 S7-1200PLC 以及 SM1278 IO-Link 模块以及 OVEM-LK 连接好后,确认电脑安装了 Simens 的 TIAV16,并确认安装了 S7-PCT(西门子 IO-Link 配置软件)。

#### 4.2 调试过程

1) 下载 OVEM-LK 的 IODD 文件 登录 FESTO 官网,搜索 OVEM,下载 OVEM 的 IODD 文件。 下载链接: <u>https://www.festo.com.cn/cn/zh/search/?text=OVEM&tab=DOWNLOADS</u>

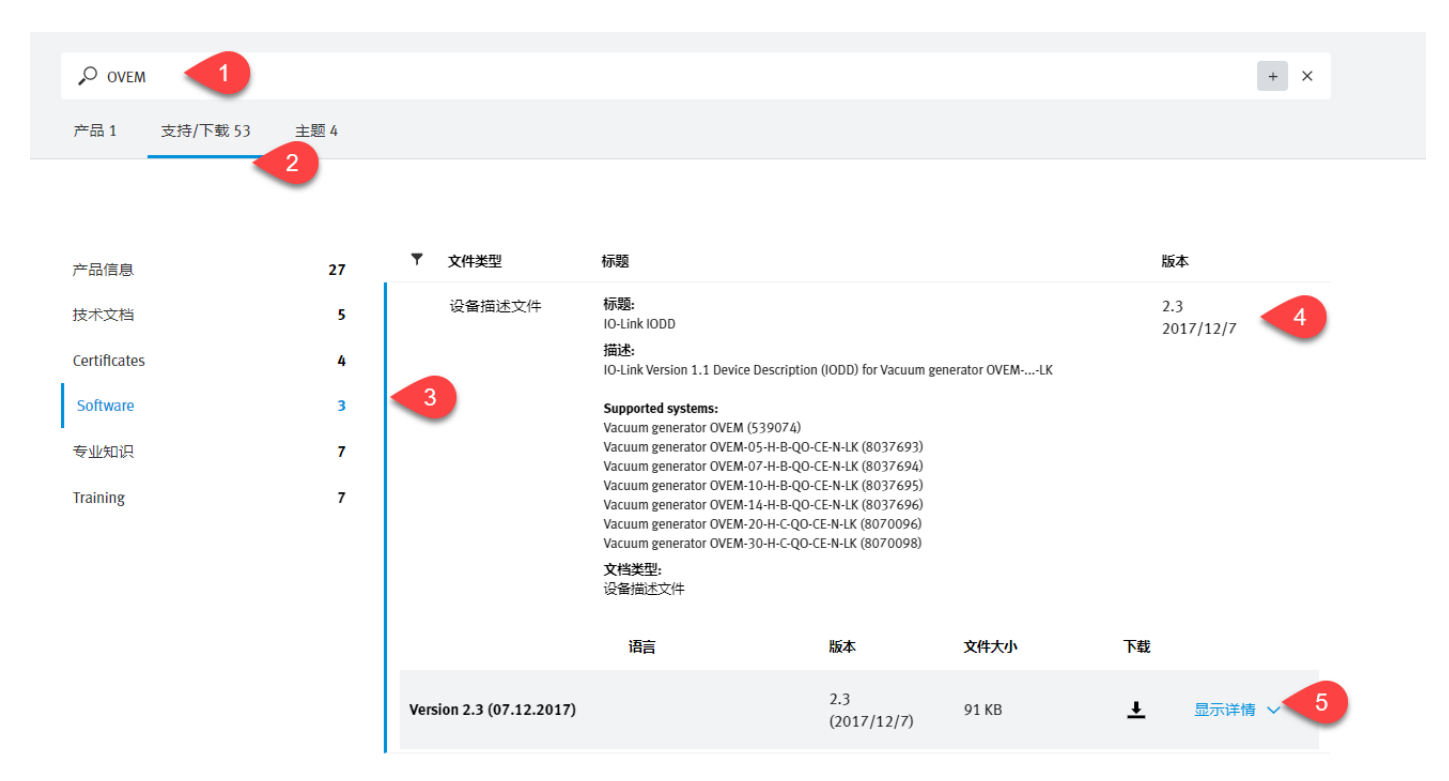

#### 2) 在 TIAV16 软件里配置 参数

#### 打开 TIAV16

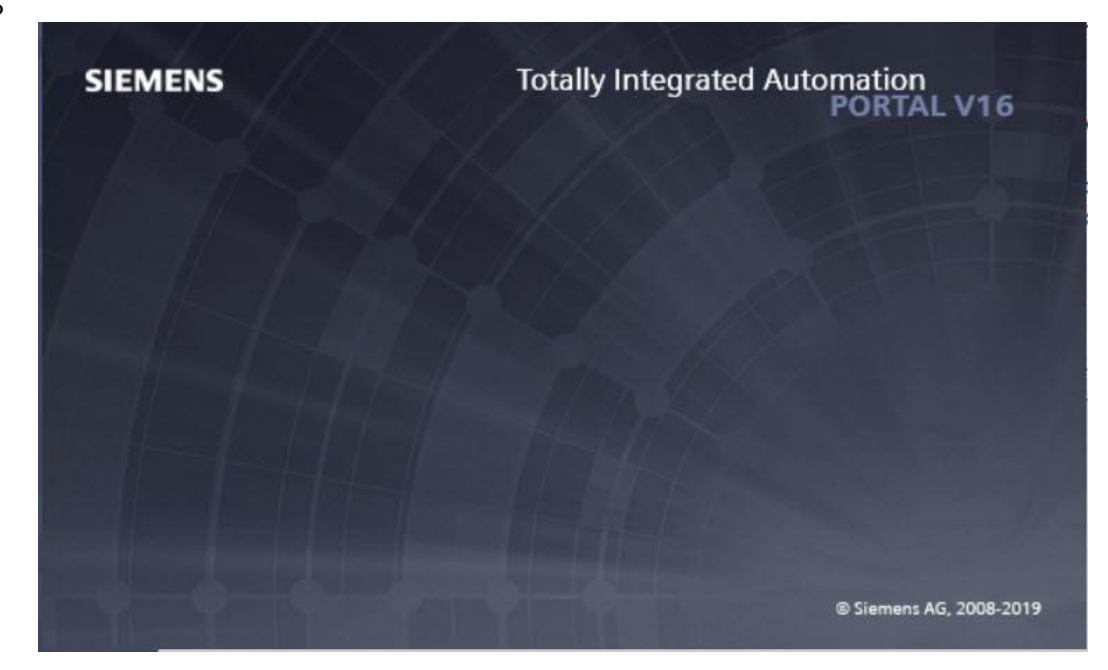

#### 创建新的项目

| VA Siemens           |          |                         |                                           |                                                                          | - *                   | × |
|----------------------|----------|-------------------------|-------------------------------------------|--------------------------------------------------------------------------|-----------------------|---|
|                      |          |                         |                                           | Totally In                                                               | tegrated Automation   |   |
| Start                |          |                         | Open existing project                     |                                                                          | PORTAL                |   |
| Devices &            | <b>*</b> | 🥚 Open existing project | Recently used                             | Path                                                                     | Last change           |   |
| The switch is a      |          | Create new project      | Project1.ap16                             | C:\zjj\Project1                                                          | 3/8/2022 1:59:20 PM   | 5 |
| PEC                  |          |                         | 项目2.ap16                                  | C:寧榭项目2                                                                  | 3/7/2022 3:57:54 PM   | 1 |
| propramming          |          | Migrate project         | YJKP_EVO3_Plus.ap16                       | C:(王培全)20210918 YJKPIYJKP_EVO3_Plus                                      | 3/7/2022 10:45:11     |   |
|                      |          |                         | 项目1.ap16                                  | C:汪培全\20210918 YJKP顷目1                                                   | 1/25/2022 8:19:13 P = | £ |
| Mation 8             |          |                         | YJKP_Client_S7_1500_V14_01_01_01_V16.ap16 | C:lUsers\ts\Desktop\YJKP_1123                                            |                       |   |
| Technology           | -101     |                         | 项目1yjkp.ap16                              | C:账永强IYJKPI50 Testingl项目1yjkp                                            | 11/22/2021 12:44:2    |   |
| a contraction of the |          |                         | 🚺 测试.ap16                                 | C:(王培全)20210918 YJKP)测试                                                  |                       |   |
|                      |          |                         | YJKP_Client_S7_1200_V14_01_01_01_V16.ap16 | C:lUsersltslDocumentslAutomation112lYJKP_Client_S7_1200_V14_01_01_01_V16 | 9/18/2021 8:21:37 P   |   |
| Visualization        |          |                         | TestYJKPSiemens.ap16                      | C:\王培全\20210311YJKP\TestYJKPSiemens                                      |                       |   |
|                      |          |                         | 项目3.ap16                                  | C:\王培全\20210311YJKPl项目3                                                  |                       |   |
| Online 9             |          | Welcome Tour            | 项目3.ap16                                  | C:I王培全ItestI新建文件夹项目3                                                     |                       |   |
| Diagnostics          | 15       |                         | 项目2.ap16                                  | C:I王培全Itesti新建文件夹项目2                                                     |                       |   |
| Diagnosues           | -        |                         | 项目1.ap16                                  | C:I王培全Itesti新建文件夹项目1                                                     | ~                     | t |
|                      |          |                         | <                                         |                                                                          | >                     |   |
|                      |          |                         |                                           |                                                                          |                       |   |
|                      |          |                         | Activate basic integrity check            |                                                                          |                       |   |
|                      |          |                         | Browse Remove                             |                                                                          | Open                  | 1 |
|                      |          |                         |                                           |                                                                          |                       |   |
|                      |          | Installed software      |                                           |                                                                          |                       |   |
|                      |          |                         |                                           |                                                                          |                       |   |
|                      |          | Help                    |                                           |                                                                          |                       |   |
|                      |          |                         |                                           |                                                                          |                       |   |
|                      |          |                         |                                           |                                                                          |                       |   |
|                      |          |                         |                                           |                                                                          |                       |   |
|                      |          |                         |                                           |                                                                          |                       |   |
|                      |          |                         |                                           |                                                                          |                       |   |
|                      |          | User interface language |                                           |                                                                          |                       |   |
|                      |          |                         |                                           |                                                                          |                       |   |
|                      |          |                         |                                           |                                                                          |                       |   |
|                      |          |                         |                                           |                                                                          |                       |   |
|                      |          |                         |                                           |                                                                          |                       |   |
| NO 200 CONTRACTOR    |          |                         |                                           |                                                                          |                       |   |
| Project view         |          |                         |                                           |                                                                          |                       |   |

为新的项目命名,并创建保存路径。 <sup>706 Siemens</sup>

| VA Si | emens    |      |                           |            |               |         | ם א X ה_                                |
|-------|----------|------|---------------------------|------------|---------------|---------|-----------------------------------------|
|       |          |      |                           |            |               |         | Totally Integrated Automation<br>PORTAL |
| s     | tart     |      |                           | Create new | project       |         |                                         |
|       |          |      |                           |            | Project name: | ovem-lk |                                         |
|       |          | 100  | Open existing project     |            | Path:         | C:\谭P翻  |                                         |
|       |          |      | Create new project        |            | Version:      | V16     | ×                                       |
|       |          |      | Migrate project           |            | Comment:      | 6       |                                         |
|       |          |      |                           |            |               |         |                                         |
|       |          | 1998 |                           |            |               |         |                                         |
|       |          |      |                           |            |               |         | Create                                  |
|       | Online & | ~    | Welcome Tour              |            |               |         |                                         |
|       |          | 15   | First steps               |            |               |         |                                         |
|       |          |      |                           |            |               |         |                                         |
|       |          |      |                           |            |               |         |                                         |
|       |          |      |                           |            |               |         |                                         |
|       |          |      | Installed software        |            |               |         |                                         |
|       |          |      | 💮 Help                    |            |               |         |                                         |
|       |          |      |                           |            |               |         |                                         |
|       |          |      |                           |            |               |         |                                         |
|       |          |      |                           |            |               |         |                                         |
|       |          |      | 🚱 User interface language |            |               |         |                                         |
|       |          |      |                           |            |               |         |                                         |
|       |          |      |                           |            |               |         |                                         |
| 10    |          |      |                           |            |               |         |                                         |

新项目创建中

| Creating | project                                                                                          |
|----------|--------------------------------------------------------------------------------------------------|
| 8        | <b>Creating project</b><br>The project C:谆P鹏lovem-lklovem-lk.ap16 is being created. Please wait. |
|          | Cancel                                                                                           |

#### 在 First Steps 里,双击 Configure a device.

|                         |                                    |                                                                          | Totally Integrated Automation<br>PORTAL |
|-------------------------|------------------------------------|--------------------------------------------------------------------------|-----------------------------------------|
| Start                   | >                                  | First steps                                                              |                                         |
| Devices & A             | Open existing project              | Project: "ovem-lk" was opened successfully. Please select the next step: |                                         |
| PLC<br>programming      | Create new project Migrate project | Start                                                                    |                                         |
| Motion & ***            | Close project                      | Devices & Configure a device                                             |                                         |
| Online &<br>Diagnostics | Welcome Tour First steps           | PLC programming Write PLC program                                        |                                         |
|                         | - Ind Sep                          | Motion & Configure<br>technology                                         |                                         |
|                         | Installed software                 | Visualization Configure an HMI screen                                    |                                         |
|                         | Help                               |                                                                          |                                         |
|                         | 🚯 User interface language          | Project view     Open the project view                                   |                                         |
| Project view            | Opened project: C:(향급)ovem-Ik\o    | vem-lk                                                                   |                                         |

|                                                                                                    |                                 | Totally Integrated Automation<br>PORTAL |
|----------------------------------------------------------------------------------------------------|---------------------------------|-----------------------------------------|
| Start 🦃                                                                                                    |                                 | Show all devices                        |
| Devices & state of the second second | Show all devices                | Details List Thumbnails                 |
| PLC<br>programming                                                                                                    | Add new device                  |                                         |
| Motion & 🚓                                                                                                    |                                 |                                         |
| Visualization 📁                                                                                                    |                                 |                                         |
| Online & Jagnostics                                                                                                    | Configure networks              |                                         |
|                                                                                                    |                                 |                                         |
|                                                                                                    |                                 |                                         |
|                                                                                                    | Help                            |                                         |
|                                                                                                    |                                 |                                         |
|                                                                                                    |                                 |                                         |
|                                                                                                    |                                 |                                         |
| Project view                                                                                                    | Opened project: C:\郭肖\ovem-Ik\o | vem-ik                                  |

在 Controllers 里选择 SIMATIC S7-1200→CPU→CPU-1215 FC DC/DC/DC,所选的 PLC 型号和所使用的 PLC 型号一样,所使用的 PLC 型号在 PLC 设备侧面可以查询到。

<u>م</u>

.∎×

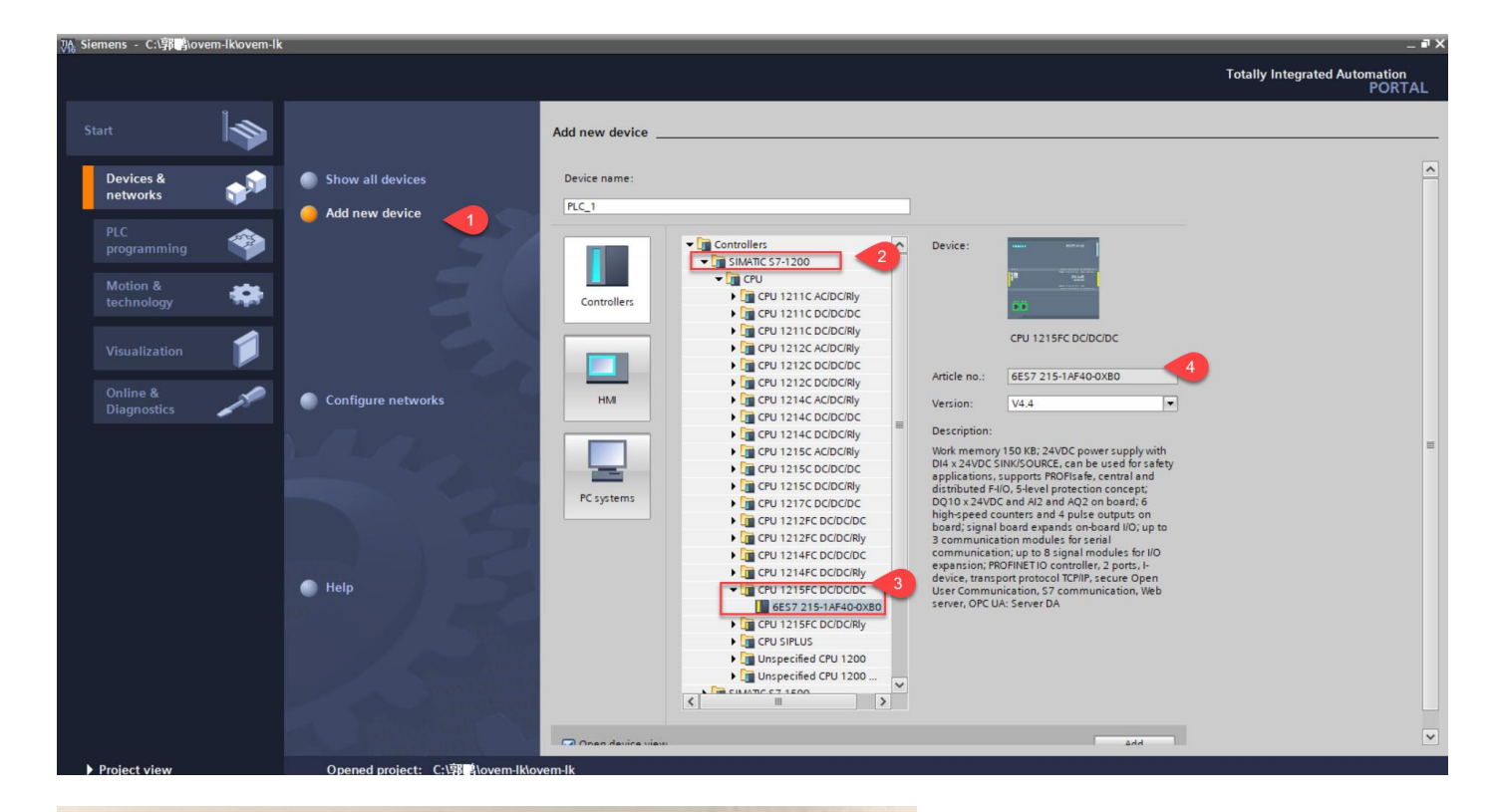

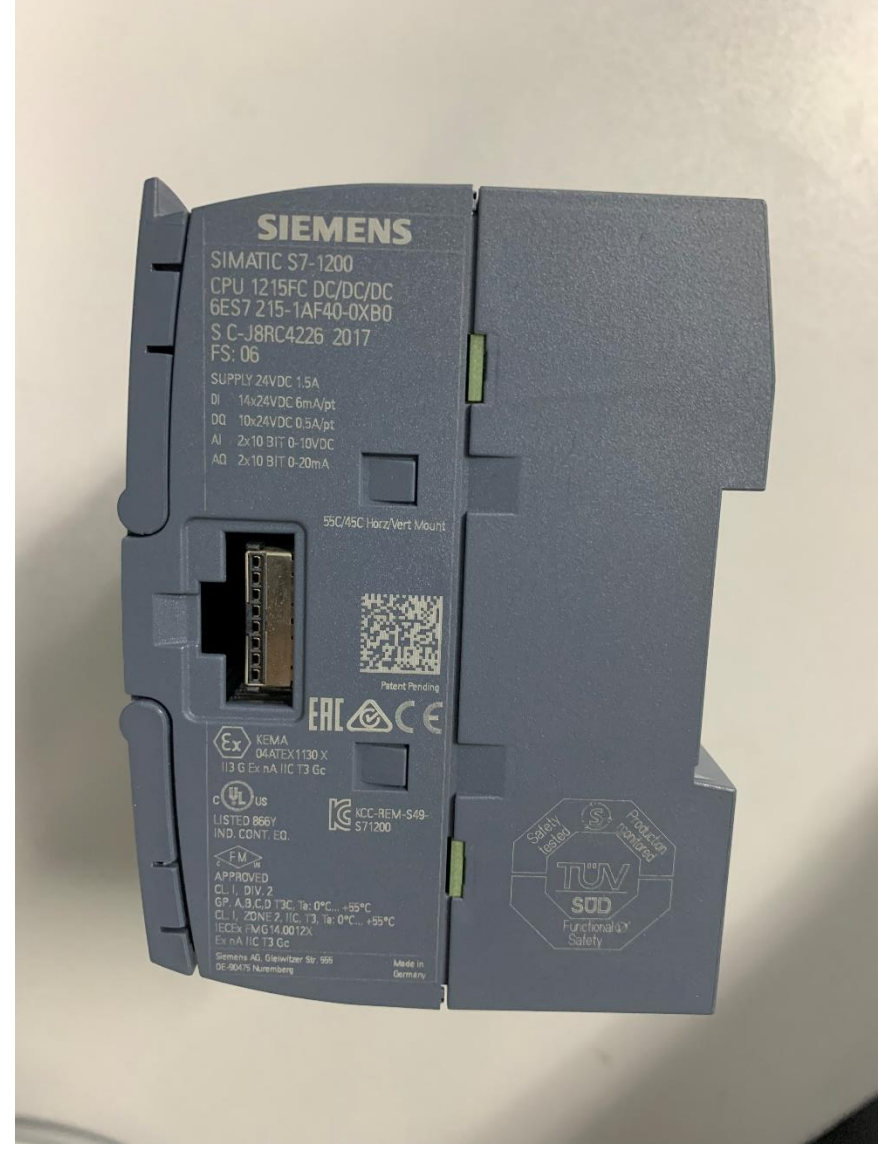

由于所使用的 PLC 的版本是 4.2 版本的,因此在 Device Version 选择 4.2 版本。如果版本未与实际相对应的话,在之后的 操作中会报错误。然后点击右下角 Add.

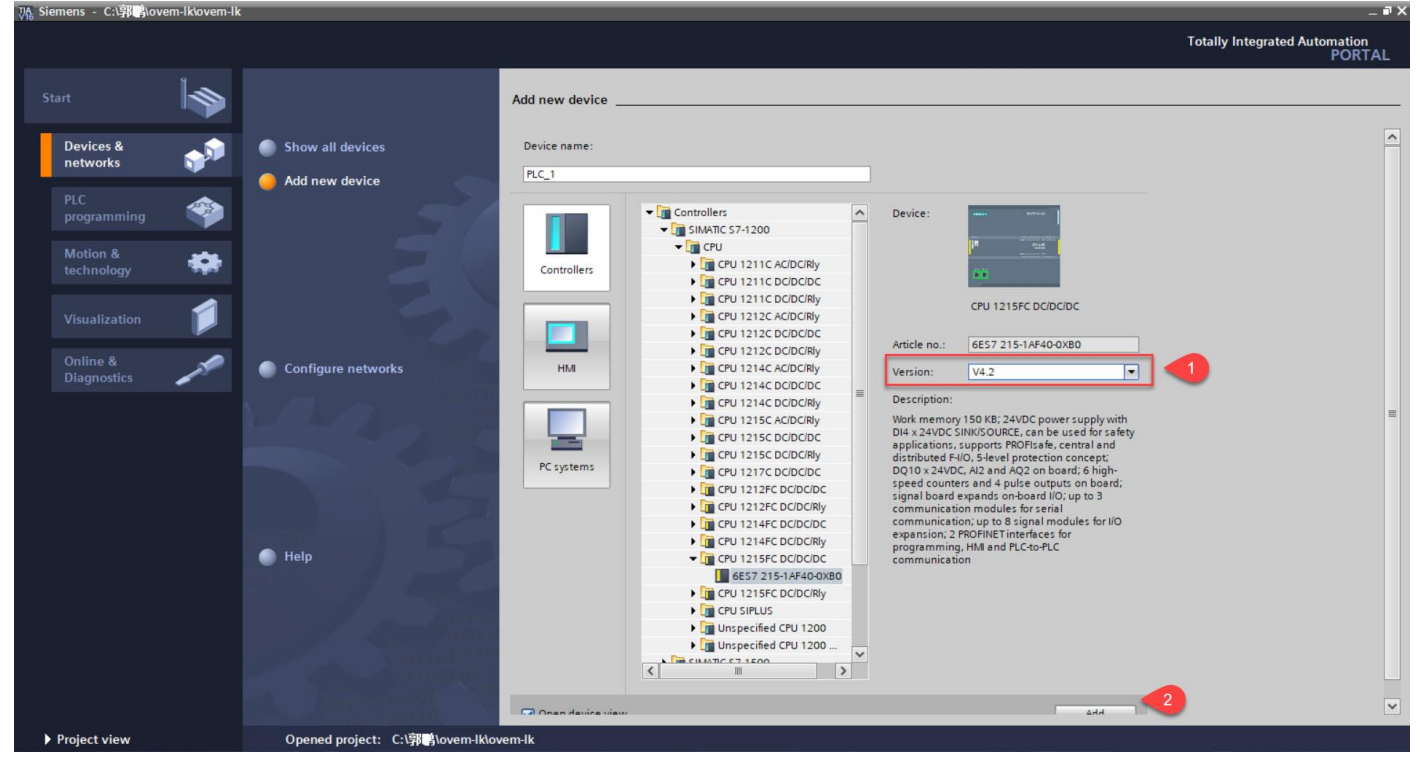

进入到 PLC 的主界面后,点击右侧 Hardware catalog,在子菜单中选择 Technology modules→IO-Link Master→SM1278 选择与实际使用的 IO-Link Master 一样的型号,实际使用的 IO-Link Master 型号,在设备侧面可以查看。

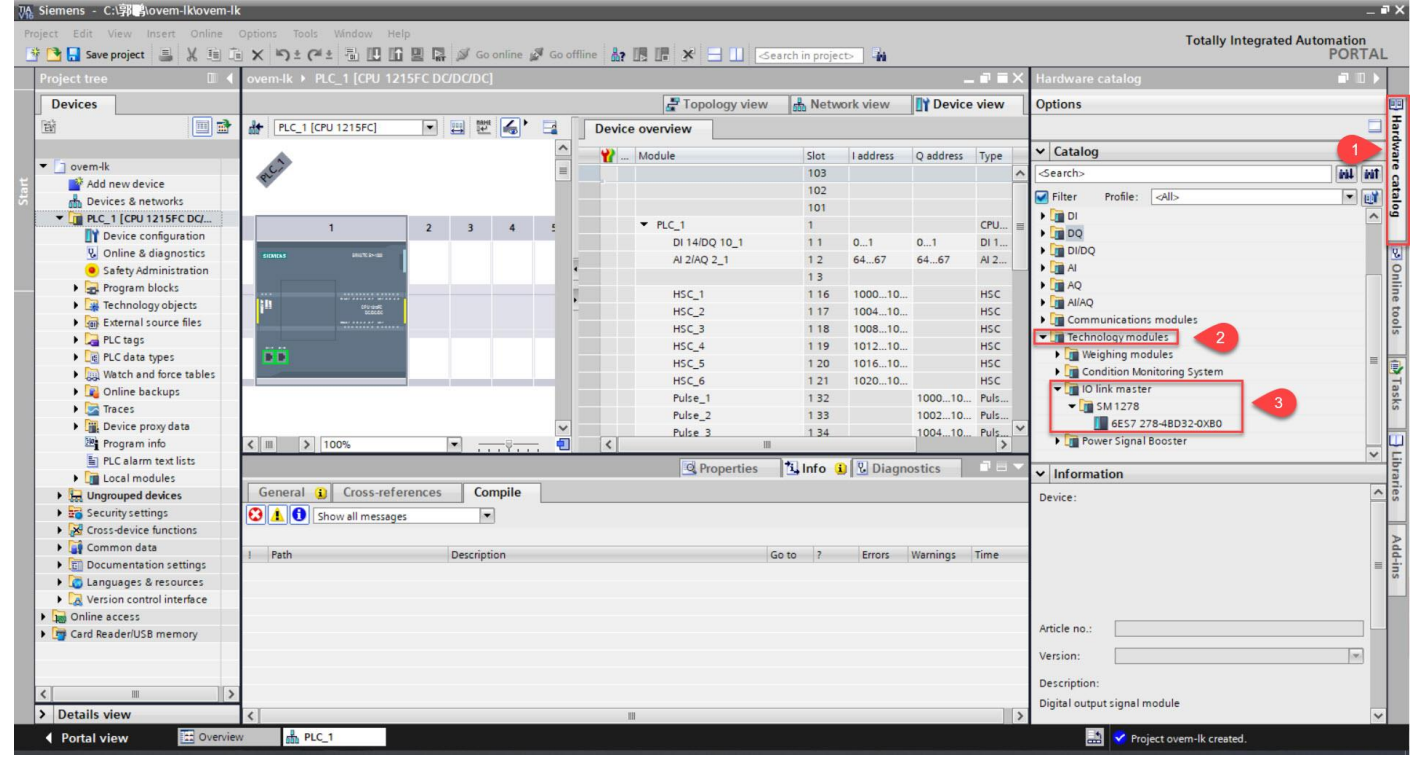

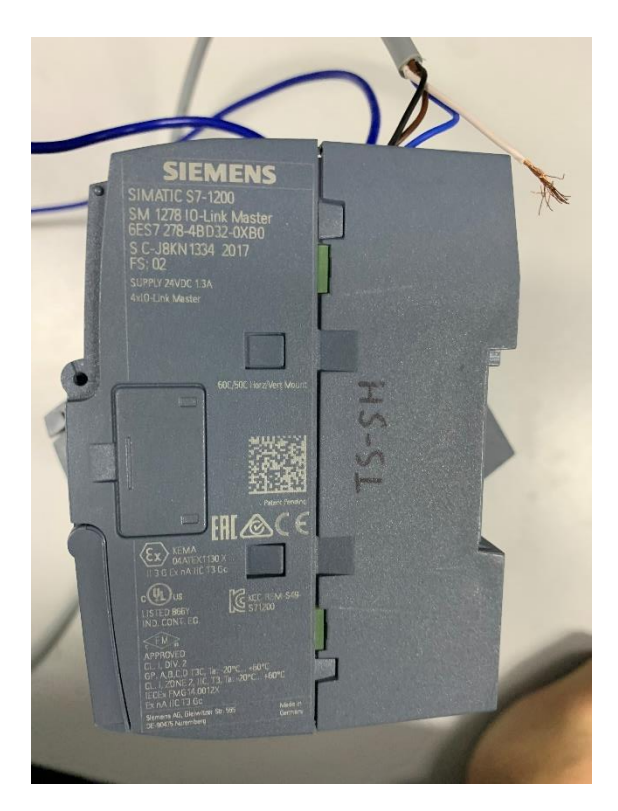

鼠标点住 6ES7 278-4BD32-0XB0,将其拖拽到 PLC 后的 2 的空白位置,如下图所示。

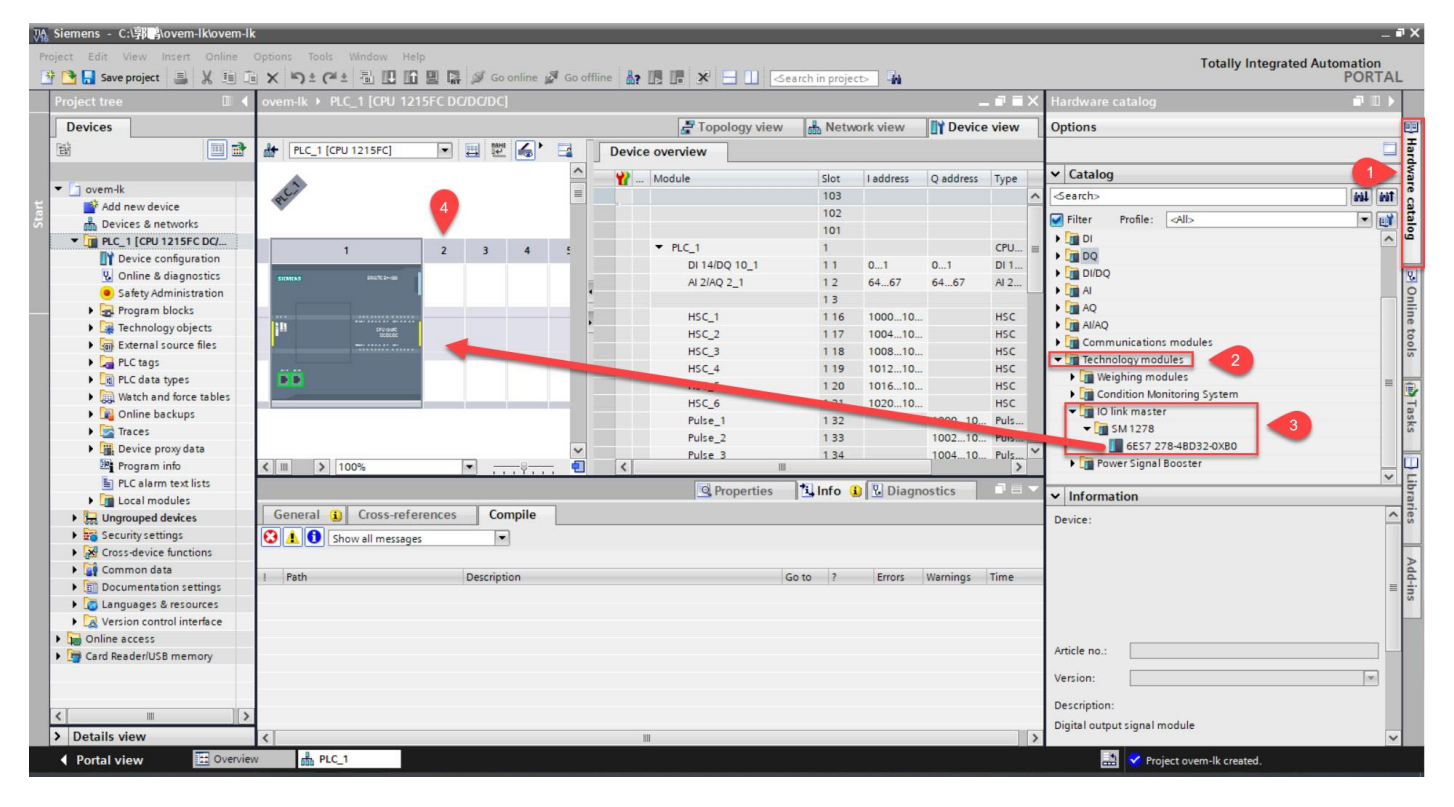

在 2 的位置会出现 IO-Link Master 设备的图片,如下图所示。然后点击下图箭头所指的 Compiling 按钮,系统会自动检测 配置的设备是否有问题。

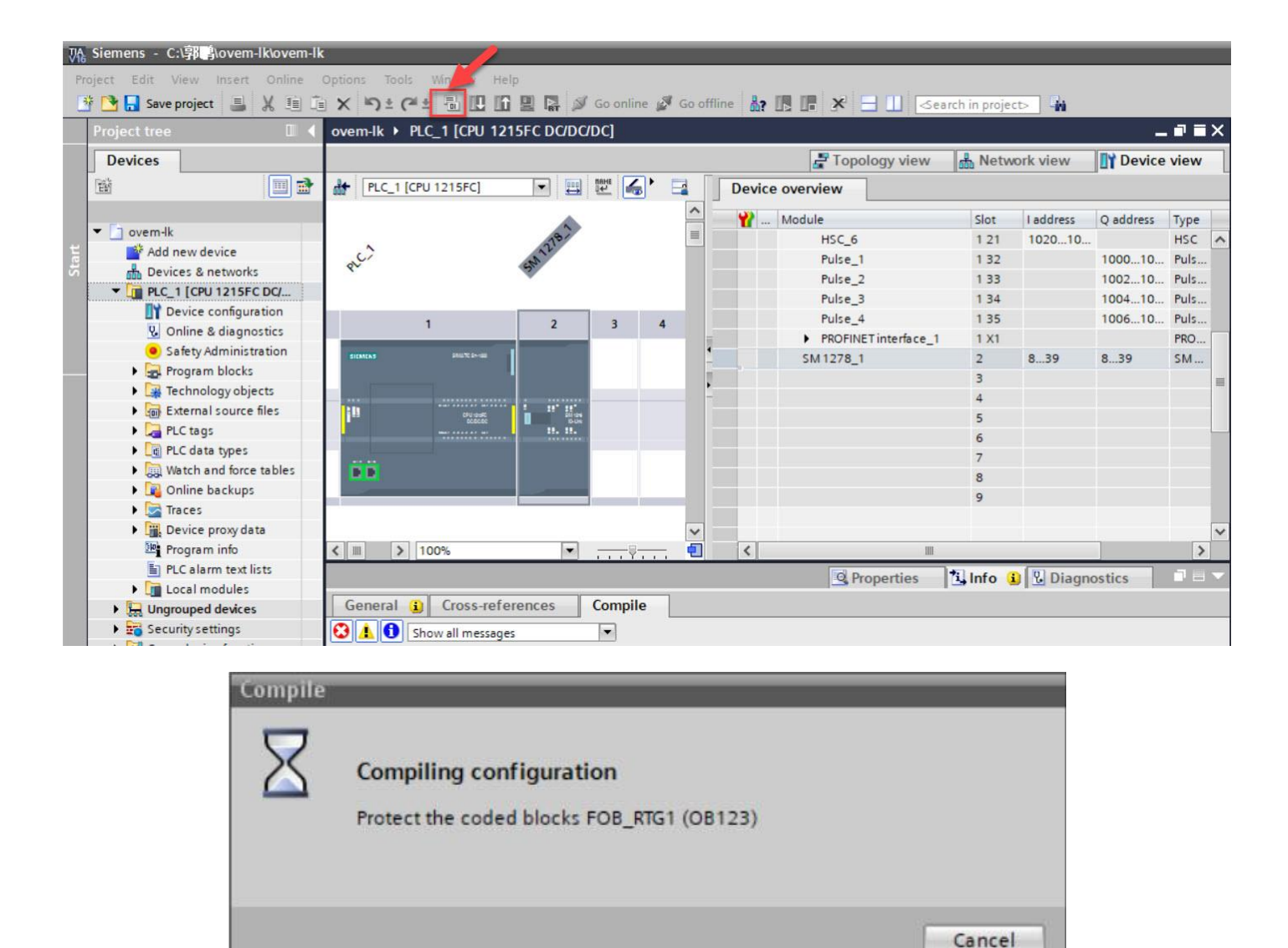

Compiling 结束后,软件自动恢复到主界面,主界面下方会显示 Compiling 的内容,如果有问题的话,会黄色告知有问题的点,如下图所示。没问题的情况下,点击箭头标出的 load 按钮。将配置下载到设备里。

|                             | ✓ ovem-lk ▶                                                                                                    | PLC_1 [CPU 121       | SFC DC/    | DC/DC]      |            |             |             |                    |            |         |             | 2         | . 🕫 🖬 🗙 | Hardware ca       |                          |       |
|-----------------------------|----------------------------------------------------------------------------------------------------|----------------------|------------|-------------|------------|-------------|-------------|--------------------|------------|---------|-------------|-----------|---------|-------------------|--------------------------|-------|
| Devices                     |                                                                                                    |                      |            |             |            |             |             | 🚽 Topo             | ology view | ᡖ Netv  | vork view   | Device    | e view  | Options           |                          |       |
|                             | 🕈 🔐 PLC_1                                                                                                    | [CPU 1215FC]         |            |             |            | • 🖬         | Devic       | e overview         |            |         |             | -         |         |                   |                          |       |
|                             |                                                                                                    |                      |            |             |            | ^           |             | Module             |            | Slot    | Laddress    | O address | Type    | ✓ Catalog         |                          | _     |
| ] ovem-lk                   |                                                                                                    |                      | 18         |             |            | =           |             | HSC 6              |            | 1.21    | 102010      |           | HSC A   | <search></search> |                          | isi1  |
| 📑 Add new device            | 0                                                                                                    |                      | 2012       |             |            |             |             | Pulse 1            |            | 1 32    |             | 1000 10   | Puls    |                   |                          |       |
| Devices & networks          | 2                                                                                                    |                      | Sec        |             |            |             |             | Pulse 7            |            | 1 33    |             | 1007 10   | Pule    | Filter F          | Profile: <all></all>     | •     |
| PLC_1 [CPU 1215FC DC/DC/DC] |                                                                                                    |                      |            |             |            |             |             | Pulse_2            |            | 1 24    |             | 1004 10   | Pule    | DI 🚺 🖬            |                          |       |
| Device configuration        |                                                                                                    |                      |            |             | 1 march 1  |             |             | Pulse_d            |            | 1 25    |             | 100410.   | Pule    | ► 🛄 DQ            |                          |       |
| 😟 Online & diagnostics      |                                                                                                    | 1                    | 2          | 3           | 4          | 5           |             |                    | Tinterface | 1 1 1 1 |             | 100010    | PRO     | DI/DQ             |                          |       |
| Safety Administration       | SIGNERS                                                                                                    | 84221-00             |            |             |            |             | •           | SM1279             |            | 2       | 9 20        | 9 20      | CMA     | AI 👔              |                          |       |
| Program blocks              |                                                                                                    |                      |            |             |            |             |             | SM 12/8_1          |            | 2       | 0           | 0         | 5M      | AQ                |                          |       |
| Technology objects          |                                                                                                    |                      |            |             |            | _           | •           |                    |            | 3       |             |           | -       | Al/AQ             |                          |       |
| External source files       | 111                                                                                                    |                      | 1 11 1     |             |            |             |             |                    |            | 4       |             |           |         | 🕨 🚺 Commu         | nications modules        |       |
| PLC tags                    |                                                                                                    | acacac               |            |             |            |             |             |                    |            | 5       |             |           |         | 🗕 🛨 🛅 Technol     | ogy modules              |       |
| PLC data types              |                                                                                                    |                      |            |             |            | _           |             |                    |            | 6       |             |           |         | • 🚺 Weigi         | hing modules             |       |
| Watch and force tables      | 66                                                                                                    |                      |            |             |            |             |             |                    |            | /       |             |           |         | > Cond            | lition Monitoring System |       |
| Online backups              |                                                                                                    |                      |            |             |            |             |             |                    |            | 8       |             |           |         | 🕶 🛅 IO lin        | ik master                |       |
| Traces                      |                                                                                                    |                      |            |             |            |             |             |                    |            | 9       |             |           |         | - 🗖 SM            | V1278                    |       |
| Device proxy data           |                                                                                                    |                      |            |             |            | ~           |             |                    |            |         |             |           |         |                   | 6ES7 278-4BD32-0XB0      |       |
| Program info                | < 111                                                                                                    | > 100%               |            |             |            | — <u> </u>  | 1           |                    |            |         |             | 1         | >       | Powe              | er Signal Booster        |       |
| PIC alarm text lists        | <b>4</b>                                                                                                    |                      |            | 100         | 1.1.1.Y    |             |             | 1000               |            |         | (           | -         | -       | -                 | -                        |       |
| I local modules             |                                                                                                    |                      |            | _           |            |             |             | 0.0                | roportion  | 7i Info | 0 Diago     | octice    |         | ✓ Informati       | ion                      |       |
|                             | General                                                                                                    | Cross-refere         | ences      | Compile     | 2          |             |             |                    |            |         |             |           |         | Daviasi           |                          |       |
| Security settings           |                                                                                                    | -                    |            |             |            |             |             |                    |            |         |             |           | _       | Device:           |                          |       |
| Cross device functions      |                                                                                                    | Show all messages    |            | •           |            |             |             |                    |            |         |             |           | _       |                   | 1 - M 102                |       |
| Common data                 | Compiling fi                                                                                                    | nished (errors: 0; v | arnings: 1 | )           |            |             |             |                    |            |         |             |           |         |                   | N. N.                    |       |
| Desumentation settings      | Path                                                                                                    |                      | [          | Description |            |             |             |                    | Go to      | ? Erro  | ors Warning | gs Time   |         | 4                 |                          |       |
|                             |                                                                                                    | FB3277               | 71_IDB I   | Block was s | uccessfull | y compiled. |             |                    | ~          |         |             | 2:14:42   | 2 PM    |                   |                          |       |
| Vanian antes lista free     |                                                                                                    | FB3277               | 72_IDB I   | Block was s | uccessfull | y compiled. |             |                    | ~          |         |             | 2:14:42   | 2 PM    | 4                 | SM 1278, 4 X IO-LINK     | MASTE |
|                             |                                                                                                    | Main_Safety_RTG      | 1 (FB1)    | Block was s | uccessfull | y compiled. |             |                    | ~          |         |             | 2:14:29   | 9 PM    | 4                 |                          |       |
| Cond Decides declaration    |                                                                                                    | Main_Safety_RTG      | 1_DB ( I   | Block was s | uccessful  | y compiled. |             |                    | ~          |         |             | 2:14:30   | D PM    | Article no.:      | 6ES7 278-48D32-0XB       | 0     |
| Card Reader/USB memory      |                                                                                                    | FOB_RTG1 (OB12       | 3) 1       | Block was s | uccessfull | y compiled. |             |                    | ~          |         |             | 2:14:39   | 9 PM    |                   | [                        | -     |
|                             | The second second seco | onsistency check     |            | Consistency | check for  | safety prog | ram 'Safet  | y Administration'. |            | 0       | 0           | 2:14:30   | D PM    | Version:          | V2.1                     |       |
|                             | 1                                                                                                    | F-runtime group      | 1 (        | Consistency | check for  | F-runtime g | roup 'F-run | time group 1'.     | ~          |         |             | 2:14:3    | PM      | Descriptions      |                          |       |
|                             |                                                                                                    |                      |            |             | *****      |             |             |                    |            |         |             |           |         | Description:      |                          |       |

#### 在 Extended download to device 界面里,点击 start search,搜索目标设备。

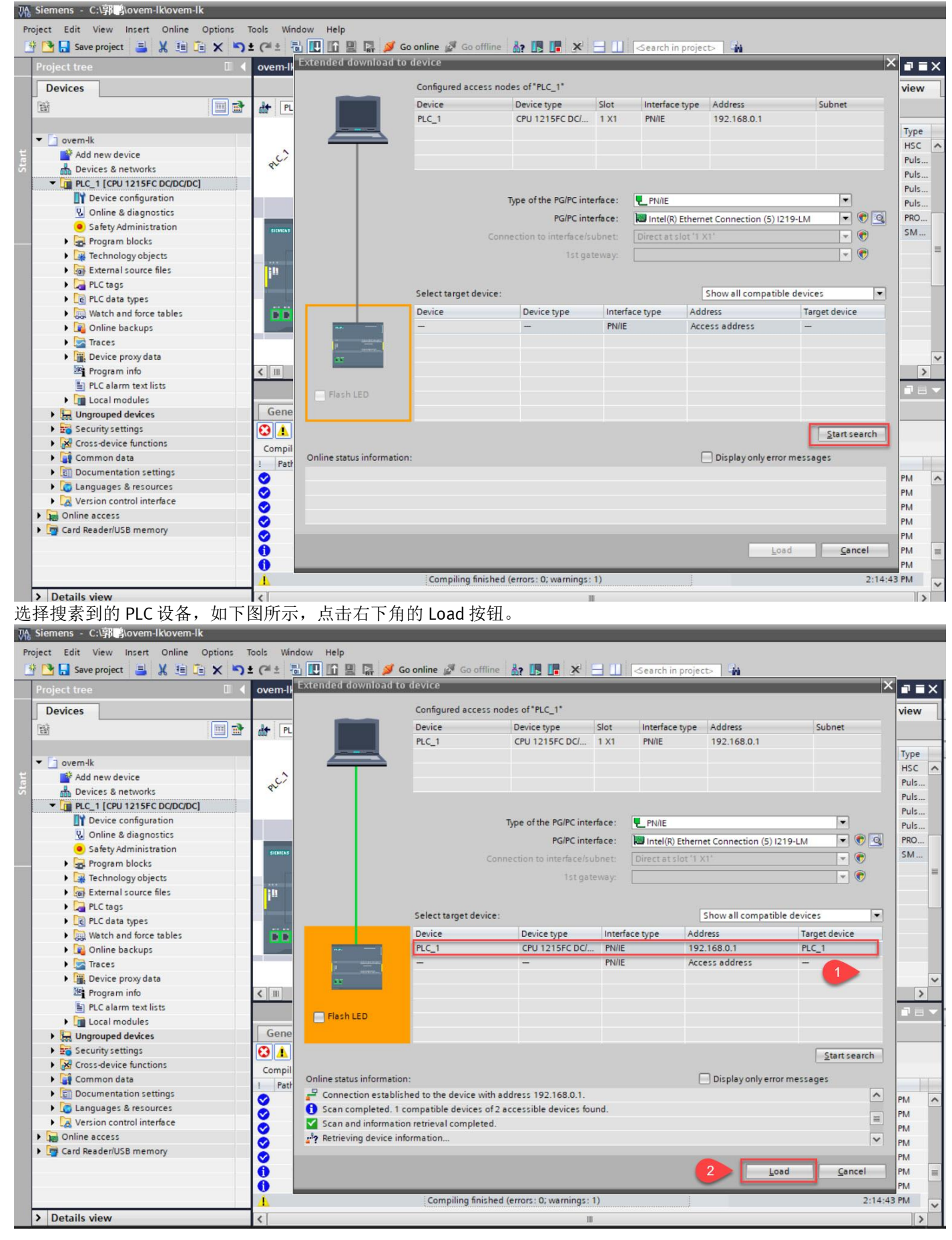

## 系统会自动进入到 load 程序,进入 load 程序前,系统会自动检测,如下图所示

|                                                                                                    |                                                                                                   | 🚰 Toj                                                                                                    | oology view                                                                                                    | A Netv                                                                 | work view   | Device                                              | e vi                         |
|----------------------------------------------------------------------------------------------------|---------------------------------------------------------------------------------------------------|----------------------------------------------------------------------------------------------------|----------------------------------------------------------------------------------------------------|------------------------------------------------------------------------|-------------|-----------------------------------------------------|------------------------------|
| PLC_1 [CPU 1215FC] 🔽 🖽 🖽 🛄 🕨                                                                                                    |                                                                                                   | evice overview                                                                                                    |                                                                                                    |                                                                        |             |                                                     |                              |
|                                                                                                    |                                                                                                   | Wodule                                                                                                    |                                                                                                    | Slot                                                                   | I address   | Q address                                           | T                            |
| Load preview                                                                                                    |                                                                                                   |                                                                                                    |                                                                                                    |                                                                        |             | ×                                                   | ŀ                            |
| Compiling before downloading to device                                                                                                    |                                                                                                   |                                                                                                    |                                                                                                    |                                                                        |             |                                                     | F                            |
| •                                                                                                    |                                                                                                   |                                                                                                    |                                                                                                    |                                                                        |             |                                                     | F                            |
| Status I Target Message                                                                                                    |                                                                                                   |                                                                                                    |                                                                                                    | Action                                                                 | n           |                                                     | F                            |
| PLC_1 Loading will                                                                                                    | not be perfor                                                                                     | med because preco                                                                                                    | inditions are not                                                                                                    | met Lo                                                                 | bad 'PLC_1' | _                                                   | F                            |
| ·                                                                                                    |                                                                                                   |                                                                                                    |                                                                                                    |                                                                        |             | _                                                   | 5                            |
| Prepare download to devi                                                                                                    | ce.                                                                                               |                                                                                                    | _                                                                                                    | _                                                                      |             |                                                     |                              |
|                                                                                                    |                                                                                                   |                                                                                                    |                                                                                                    |                                                                        |             |                                                     |                              |
| Check before lo                                                                                                    | oading                                                                                            |                                                                                                    |                                                                                                    |                                                                        |             | _                                                   |                              |
|                                                                                                    |                                                                                                   |                                                                                                    |                                                                                                    |                                                                        |             |                                                     |                              |
|                                                                                                    |                                                                                                   |                                                                                                    |                                                                                                    |                                                                        |             | _                                                   |                              |
|                                                                                                    |                                                                                                   |                                                                                                    |                                                                                                    |                                                                        |             |                                                     |                              |
|                                                                                                    |                                                                                                   |                                                                                                    | C                                                                                                    | ancel                                                                  |             | _                                                   |                              |
|                                                                                                    | _                                                                                                 |                                                                                                    |                                                                                                    | _                                                                      |             |                                                     |                              |
|                                                                                                    |                                                                                                   |                                                                                                    |                                                                                                    |                                                                        |             |                                                     |                              |
|                                                                                                    |                                                                                                   | III                                                                                                    |                                                                                                    |                                                                        |             | >                                                   |                              |
| <u>▶</u> U                                                                                                    |                                                                                                   |                                                                                                    |                                                                                                    |                                                                        |             | Refresh                                             |                              |
|                                                                                                    |                                                                                                   |                                                                                                    |                                                                                                    |                                                                        |             |                                                     |                              |
| · F                                                                                                    |                                                                                                   |                                                                                                    | Finish                                                                                                    | Loa                                                                    | d           | Cancel                                              | P                            |
| Satety Compile satety program S                                                                                                    | alety Admini                                                                                      | stration .                                                                                                    | ~                                                                                                    | _                                                                      | _           | 2:19:2:                                             | B P                          |
| <ul> <li>Program blocks</li> </ul>                                                                                                    |                                                                                                   |                                                                                                    | and the second second se                                                                                                    |                                                                        | -           |                                                     |                              |
|                                                                                                    |                                                                                                   |                                                                                                    | ~                                                                                                    | 0                                                                      | 0           | 2:19:23                                             | B PI                         |
| No block was compiled. Al                                                                                                    | l blocks are u                                                                                    | up-to-date.                                                                                                    |                                                                                                    | 0                                                                      | 0           | 2:19:23                                             | B P                          |
| No block was compiled. Al<br>Consistency check Consistency check for safe<br>The safety program is alrea<br>ご问题的内容 合右加下的界面中和 古主(                                                                                                    | l blocks are u<br>typrogram 's<br>adyconsister                                                    | up-to-date.<br>Safety Administration<br>at and for this reason<br>without synchro                                                                                                    | n'.                                                                                                    | 0                                                                      | 0           | 2:19:2:<br>2:19:2:<br>2:19:2:<br>2:19:2:<br>2:19:2: | 3 PI<br>3 PI<br>3 PI<br>3 PI |
| No block was compiled. A<br>◆ Consistency check Consistency check for safe<br>The safety program is alrea<br>可问题的内容,会有如下的界面出现,点击 C<br>rare synchronization before loading to a dev                                                                                                    | I blocks are u<br>ty program 's<br>ady consister<br>Continue v<br>ICC                             | up-to-date.<br>Safety Administration<br>nt and for this reason<br>without synchro                                                                                                    | n'.<br>hisn                                                                                                    | 0                                                                      | 0           | 2:19:2:<br>2:19:2:<br>2:19:2:<br>2:19:2:<br>2:19:2: | 3 P<br>3 P<br>3 P<br>3 P     |
| No block was compiled. Al<br>Consistency check Consistency check for safe<br>The safety program is alrea<br>可问题的内容,会有如下的界面出现,点击(<br>are synchronization before loading to a dev<br>The CPU contains changes that cannot be automatic                                                                                                    | I blocks are u<br>ty program 's<br>ady consister<br>Continue v<br>ice<br>tically synch            | up-to-date.<br>Safety Administration<br>nt and for this reason<br>without synchro<br>hronized.                                                                                                    | n'.<br>hisn                                                                                                    | 0                                                                      | 0           | 2:19:2:<br>2:19:2:<br>2:19:2:<br>2:19:2:<br>2:19:2: | 3 P<br>3 P<br>3 P<br>3 P     |
| ■ No block was compiled. All Consistency check Consistency check for safe The safety program is alread The safety program is alread The synchronization before loading to a dev The CPU contains changes that cannot be automated Software synchronization                                                                                                    | I blocks are u<br>ty program 'S<br>ady consister<br>Continue v<br>ICe<br>tically synch<br>Status  | up-to-date.<br>Safety Administration<br>and for this reason<br>without synchro<br>monized.<br>Action                                                                                                    | n'.<br>his n                                                                                                    | 0                                                                      | 0           | 2:19:2:<br>2:19:2:<br>2:19:2:<br>2:19:2:            | 3 PI<br>3 PI<br>3 PI         |
| No block was compiled. A<br>◆ Consistency check Consistency check for safe<br>The safety program is alread<br>可问题的内容,会有如下的界面出现,点击 (<br>are synchronization before loading to a dev<br>The CPU contains changes that cannot be automat<br>Software synchronization<br>◆ PLC_1                                                                                                    | I blocks are u<br>ty program 'S<br>ady consister<br>Continue v<br>Ice<br>tically synch<br>Status  | up-to-date.<br>Safety Administration<br>at and for this reason<br>without synchro<br>hronized.<br>Action                                                                                                    | n'.<br>his n                                                                                                    | 0                                                                      | 0           | 2:19:2:<br>2:19:2:<br>2:19:2:<br>2:19:2:            | 3 P<br>3 P<br>3 P<br>3 P     |
| No block was compiled. A<br>◆ Consistency check Consistency check for safe<br>The safety program is alread<br>可问题的内容,会有如下的界面出现,点击 C<br>rare synchronization before loading to a dev<br>The CPU contains changes that cannot be automat<br>Software synchronization<br>◆ PLC_1<br>◆ 'Program blocks'                                                                                                    | I blocks are u<br>ty program 's<br>ady consister<br>Continue v<br>ice<br>tically synch<br>Status  | up-to-date.<br>Safety Administration<br>nt and for this reason<br>without synchro<br>hronized.<br>Action                                                                                                    | n'.<br>his n                                                                                                    | 0                                                                      | 0           | 2:19:2:<br>2:19:2:<br>2:19:2:<br>2:19:2:            | 3 P<br>3 P<br>3 P<br>3 P     |
| <ul> <li>Consistency check</li> <li>Consistency check</li> <li>Consistency check for safe<br/>The safety program is alree</li> <li>百问题的内容,会有如下的界面出现,点击(<br/>are synchronization before loading to a dev</li> <li>The CPU contains changes that cannot be automation</li> <li>▼ PLC_1</li> <li>▼ 'Program blocks'<br/>Main [OB1]</li> </ul>                                                                                                    | I blocks are u<br>ty program 'S<br>ady consister<br>Continue v<br>ICCE<br>tically synch<br>Status | up-to-date.<br>Safety Administration<br>and for this reason<br>without synchro<br>hronized.<br>Action<br>Manual synchr                                                                                                    | n'.<br>nis n<br>onization                                                                                                    | o                                                                      | 0           | 2:19:2:<br>2:19:2:<br>2:19:2:<br>2:19:2:            | 3 PI<br>3 PI<br>3 PI<br>3 PI |
| No block was compiled. A<br>◆ Consistency check Consistency check for safe<br>The safety program is alrea<br>可问题的内容,会有如下的界面出现,点击(<br>Care synchronization before loading to a dev<br>The CPU contains changes that cannot be automa<br>Software synchronization<br>◆ PLC_1<br>◆ 'Program blocks'<br>Main [OB1]<br>FOB_RTG1 [OB123]                                                                                                    | I blocks are u<br>ty program 's<br>ady consister<br>Continue v<br>ice<br>tically synch<br>Status  | up-to-date.<br>Safety Administration<br>and for this reason<br>without synchro<br>hronized.<br>Action<br>Manual synchr<br>Manual synchr                                                                                                    | n'.<br>nis n a<br>ponization<br>onization requ<br>onization requ                                                                                                    | o<br>o<br>irred                                                        | 0           | 2:19:2:<br>2:19:2:<br>2:19:2:<br>2:19:2:            | 3 P<br>3 P<br>3 P            |
| <ul> <li>No block was compiled. A</li> <li>Consistency check Consistency check for safe<br/>The safety program is alreading<br/>f问题的内容,会有如下的界面出现,点击 C</li> <li>are synchronization before loading to a dev</li> <li>The CPU contains changes that cannot be automa</li> <li>Software synchronization</li> <li>▼ PLC_1</li> <li>▼ PLC_1</li> <li>▼ PL</li></ul>                                                                                                    | I blocks are u<br>ty program 's<br>ady consister<br>Continue v<br>ice<br>tically synch<br>Status  | up-to-date.<br>Safety Administration<br>at and for this reason<br>without synchro<br>hronized.<br>Action<br>Manual synchr<br>Manual synchr<br>Manual synchr                                                                                                    | onization requiponization requiponization requ | o<br>o<br>ired<br>ired                                                 | 0           | 2:19:2:<br>2:19:2:<br>2:19:2:<br>2:19:2:            | 3 PI<br>3 PI<br>3 PI<br>3 PI |
| <ul> <li>Consistency check</li> <li>Consistency check</li> <li>Consistency check for safe<br/>The safety program is alre</li> <li>可问题的内容,会有如下的界面出现,点击()</li> <li>are synchronization before loading to a dev</li> <li>The CPU contains changes that cannot be automa</li> <li>Software synchronization</li> <li>✓ PLC_1</li> <li>✓ 'Program blocks'</li> <li>Main [OB1]</li> <li>FOB_RTG1 [OB123]</li> <li>Main_Safety_RTG1 [FB1]</li> <li>Main_Safety_RTG1_DB [DB1]</li> </ul>                                                                                                    | I blocks are u<br>ty program 'S<br>ady consister<br>Continue v<br>ICCE<br>tically synch<br>Status | up-to-date.<br>Safety Administration<br>and for this reason<br>without synchro<br>hronized.<br>Action<br>Manual synchr<br>Manual synchr<br>Manual synchr<br>Manual synchr                                                                                                    | n'.<br>nis n<br>onization<br>onization requ<br>onization requ<br>onization requ                                                                                                    | ired<br>ired<br>ired                                                   | 0           | 2:19:2:<br>2:19:2:<br>2:19:2:<br>2:19:2:            | 3 PI<br>3 PI<br>3 PI<br>3 PI |
| No block was compiled. A<br>Consistency check Consistency check for safe<br>The safety program is alre<br>可问题的内容,会有如下的界面出现,点击 (<br>are synchronization before loading to a dev<br>The CPU contains changes that cannot be automa<br>Software synchronization<br>PLC_1<br>PLC_1<br>'Program blocks'<br>Main [OB1]<br>FOB_RTG1 [OB123]<br>Main_Safety_RTG1_DB [DB1]<br>'System blocks'<br>System blocks'                                                                                                    | I blocks are u<br>ty program 'S<br>ady consister<br>Continue v<br>Ice<br>tically synch<br>Status  | up-to-date.<br>Safety Administration<br>and for this reason<br>without synchro<br>hronized.<br>Action<br>Manual synchr<br>Manual synchr<br>Manual synchr<br>Manual synchr                                                                                                    | onization requiponization requiponization requ | o<br>o<br>ired<br>ired<br>ired                                         | 0           | 2:19:2:<br>2:19:2:<br>2:19:2:<br>2:19:2:            | 3 PI<br>3 PI<br>3 PI<br>3 PI |
| No block was compiled. A<br>Consistency check Consistency check for safe<br>The safety program is alre<br>可问题的内容,会有如下的界面出现,点击(<br>Care synchronization before loading to a dev<br>The CPU contains changes that cannot be automa<br>Software synchronization<br>PLC_1<br>PLC_1<br>PLC_1<br>PCB_RTG1 [OB123]<br>Main [OB1]<br>FOB_RTG1 [OB123]<br>Main_Safety_RTG1 [FB1]<br>Main_Safety_RTG1_DB [DB1]<br>System blocks'<br>STEP 7 Safety'                                                                                                    | I blocks are u<br>ty program 's<br>ady consister<br>Continue v<br>ice<br>tically synch<br>Status  | up-to-date.<br>Safety Administration<br>and for this reason<br>without synchro<br>hronized.<br>Action<br>Manual synchr<br>Manual synchr<br>Manual synchr<br>Manual synchr                                                                                                    | onization required onization required onization req | 0<br>0<br>ired<br>ired<br>ired<br>ired                                 | 0           | 2:19:2:<br>2:19:2:<br>2:19:2:<br>2:19:2:            | 3 PI<br>3 PI<br>3 PI         |
| No block was compiled. A<br>Consistency check Consistency check for safe<br>The safety program is alre<br>可问题的内容,会有如下的界面出现,点击 (<br>are synchronization before loading to a dev<br>The CPU contains changes that cannot be automa<br>Software synchronization<br>PLC_1<br>PLC_1<br>PC_1<br>PC_1<br>PC_1<br>PC_1<br>PC_1<br>PC_1<br>PC_1<br>Software [OB1]<br>PCB_RTG1 [OB123]<br>Main_Safety_RTG1 [FB1]<br>Main_Safety_RTG1_DB [DB1]<br>System blocks'<br>System blocks'<br>STEP 7 Safety'<br>RTG1SysInfo [DB30000]<br>E SystemInfo DB [DB30001]                                                                                                    | I blocks are u<br>ty program 's<br>ady consister<br>Continue v<br>ice<br>tically synch<br>Status  | up-to-date.<br>Safety Administration<br>and for this reason<br>without synchro<br>hronized.<br>Action<br>Manual synchr<br>Manual synchr<br>Manual synchr<br>Manual synchr                                                                                                    | onization requiponization requiponization requ | o<br>o<br>ired<br>ired<br>ired<br>ired<br>ired                         | 0           | 2:19:2:<br>2:19:2:<br>2:19:2:<br>2:19:2:            | 3 P1<br>3 P1<br>3 P1<br>3 P1 |
| No block was compiled. A<br>Consistency check Consistency check for safe<br>The safety program is alre<br>可问题的内容,会有如下的界面出现,点击(<br>are synchronization before loading to a dev<br>The CPU contains changes that cannot be automa<br>Software synchronization<br>PLC_1<br>PLC_1<br>PC_1<br>PC_1<br>PC_1<br>PC_1<br>PC_1<br>PC_1<br>PC_1<br>PC_1<br>Software synchronization<br>PLC_1<br>Software synchronization<br>PLC_1<br>Software synchronization<br>PLC_1<br>Software synchronization<br>PLC_1<br>Software synchronization<br>Software synchronization | I blocks are u<br>ty program 's<br>ady consister<br>Continue v<br>Ice<br>tically synch<br>Status  | up-to-date.<br>Safety Administration<br>and for this reason<br>without synchro<br>monized.<br>Action<br>Manual synchr<br>Manual synchr<br>Manual synchr<br>Manual synchr<br>Manual synchr                                                                                                    | n'.<br>nis n<br>onization<br>onization requ<br>onization requ<br>onization requ<br>onization requ                                                                                                    | o<br>o<br>ired<br>ired<br>ired<br>ired<br>ired                         | 0           | 2:19:2:<br>2:19:2:<br>2:19:2:<br>2:19:2:            | 3 Pf<br>3 Pf<br>3 Pf<br>3 Pf |
| No block was compiled. A<br>Consistency check Consistency check for safe<br>The safety program is alre<br>可问题的内容,会有如下的界面出现,点击 (<br>are synchronization before loading to a dev<br>The CPU contains changes that cannot be automa<br>Software synchronization<br>PLC_1<br>PLC_1<br>PLC_1<br>PCB_RTG1 [OB123]<br>Main_Safety_RTG1 [FB1]<br>Main_Safety_RTG1_DB [DB1]<br>System blocks'<br>System blocks'<br>System blocks'<br>System blocks'<br>System blocks'<br>FSICP 7 Safety'<br>RTG1SysInfo [DB30000]<br>F_SystemInfo_DB [DB30001]<br>Compiler blocks'<br>FB1_C [FB32768]                                                                                                    | I blocks are u<br>ty program 's<br>ady consister<br>Continue v<br>ice<br>tically synch<br>Status  | up-to-date.<br>Safety Administration<br>and for this reason<br>without synchro<br>hronized.<br>Action<br>Manual synchr<br>Manual synchr<br>Manual synchr<br>Manual synchr<br>Manual synchr                                                                                                    | onization requiponization requiponization requ | o<br>o<br>ired<br>ired<br>ired<br>ired<br>ired<br>ired                 | 0           | 2:19:2:<br>2:19:2:<br>2:19:2:<br>2:19:2:            | 3 P1<br>3 P1<br>3 P1<br>3 P1 |
| No block was compiled. A<br>◆ Consistency check Consistency check for safe<br>The safety program is alre<br>可问题的内容,会有如下的界面出现,点击(<br>Care synchronization before loading to a dev<br>The CPU contains changes that cannot be automa<br>Software synchronization<br>◆ PLC_1<br>◆ 'Program blocks'<br>Main [OB1]<br>FOB_RTG1 [OB123]<br>Main_Safety_RTG1 [FB1]<br>Main_Safety_RTG1[FB1]<br>Main_Safety_RTG1_DB [DB1]<br>◆ 'System blocks'<br>◆ 'STEP 7 Safety'<br>RTG1SysInfo [DB30000]<br>F_SystemInfo_DB [DB30001]<br>◆ 'Compiler blocks'<br>FB1_C [FB32768]<br>DB1 C [DB30002]                                                                                                    | I blocks are u<br>ty program 's<br>ady consister<br>Continue v<br>ice<br>tically synch<br>Status  | up-to-date.<br>Safety Administration<br>and for this reason<br>without synchro<br>hronized.<br>Action<br>Manual synchr<br>Manual synchr<br>Manual synchr<br>Manual synchr<br>Manual synchr<br>Manual synchr                                                                                            | n'.<br>nis n<br>onization<br>onization requ<br>onization requ<br>onization requ<br>onization requ<br>onization requ<br>onization requ                                                                                                    | o<br>o<br>ired<br>ired<br>ired<br>ired<br>ired<br>ired<br>ired         | 0           | 2:19:2:<br>2:19:2:<br>2:19:2:<br>2:19:2:            | 3 P1<br>3 P1<br>3 P1<br>3 P1 |
| No block was compiled. A<br>Consistency check Consistency check for safe<br>The safety program is alre<br>可问题的内容,会有如下的界面出现,点击(<br>are synchronization before loading to a dev<br>The CPU contains changes that cannot be automa<br>Software synchronization<br>PLC_1<br>PLC_1<br>PCB_RTG1 [OB123]<br>Main_Safety_RTG1_DB [DB1]<br>System blocks'<br>System blocks'<br>System blocks'<br>System blocks'<br>System blocks'<br>System blocks'<br>System blocks'<br>System blocks'<br>System blocks'<br>System blocks'<br>System blocks'<br>System blocks'<br>System blocks'<br>FB1_C [FB32768]<br>DB1_C [DB30002]<br>FB32769 IDB C [DB30003]                                                                                                    | I blocks are u<br>ty program 's<br>ady consister<br>Continue v<br>ice<br>tically synch<br>Status  | up-to-date.<br>Safety Administration<br>and for this reason<br>without synchro<br>monized.<br>Action<br>Manual synchr<br>Manual synchr<br>Manual synchr<br>Manual synchr<br>Manual synchr<br>Manual synchr<br>Manual synchr<br>Manual synchr                                                           | n'.<br>nis n<br>onization<br>onization requ<br>onization requ<br>onization requ<br>onization requ<br>onization requ<br>onization requ<br>onization requ<br>onization requ                                                                                                    | o<br>o<br>ired<br>ired<br>ired<br>ired<br>ired<br>ired<br>ired<br>ired | 0           | 2:19:2:<br>2:19:2:<br>2:19:2:<br>2:19:2:            | 3 Pl<br>3 Pl<br>3 Pl<br>3 Pl |
| No block was compiled. A<br>Consistency check Consistency check for safe<br>The safety program is alree<br>了问题的内容,会有如下的界面出现,点击(<br>are synchronization before loading to a dev<br>The CPU contains changes that cannot be automa<br>Software synchronization<br>PLC_1<br>PLC_1<br>'Program blocks'<br>Main [OB1]<br>FOB_RTG1 [OB123]<br>Main_Safety_RTG1_DB [DB1]<br>'System blocks'<br>'StEP 7 Safety'<br>RTG1SysInfo [DB30000]<br>F_SystemInfo_DB [DB30001]<br>'Compiler blocks'<br>FB1_C [FB32768]<br>DB1_C [DB30002]<br>FB32769_IDB_C [DB30003]                                                                                                    | I blocks are u<br>ty program 's<br>ady consister<br>Continue v<br>tice<br>tically synch<br>Status | up-to-date.<br>Safety Administration<br>and for this reason<br>without synchro<br>hronized.<br>Action<br>Manual synchr<br>Manual synchr<br>Manual synchr<br>Manual synchr<br>Manual synchr<br>Manual synchr<br>Manual synchr<br>Manual synchr<br>Manual synchr                                         | onization requiponization requiponization requ | o<br>o<br>ired<br>ired<br>ired<br>ired<br>ired<br>ired<br>ired<br>ired | 0           | 2:19:2:<br>2:19:2:<br>2:19:2:<br>2:19:2:            | 3 Pf<br>3 Pf<br>3 Pf<br>3 Pf |
| No block was compiled. A<br>Consistency check Consistency check for safe<br>The safety program is alre<br>可问题的内容,会有如下的界面出现,点击(<br>are synchronization before loading to a dev<br>The CPU contains changes that cannot be automa<br>Software synchronization<br>PLC_1<br>'Program blocks'<br>Main [OB1]<br>FOB_RTG1 [OB123]<br>Main_Safety_RTG1_DB [DB1]<br>'System blocks'<br>'StEP 7 Safety'<br>RTG1SysInfo [DB30000]<br>F_SystemInfo_DB [DB30001]<br>'Compiler blocks'<br>FB1_C [FB32768]<br>DB1_C [DB30002]<br>FB32769_IDB_C [DB30003]                                                                                                    | I blocks are u<br>ty program 's<br>ady consister<br>Continue v<br>ice<br>tically synch<br>Status  | up-to-date.<br>Safety Administration<br>and for this reason<br>without synchro<br>hronized.<br>Action<br>Manual synchr<br>Manual synchr<br>Manual synchr<br>Manual synchr<br>Manual synchr<br>Manual synchr<br>Manual synchr<br>Manual synchr<br>Manual synchr<br>Manual synchr                        | n'.<br>nis n<br>onization<br>onization requ<br>onization requ<br>onization requ<br>onization requ<br>onization requ<br>onization requ<br>onization requ                                                                                                    | o<br>o<br>ired<br>ired<br>ired<br>ired<br>ired<br>ired<br>ired<br>ired | 0           | 2:19:2:<br>2:19:2:<br>2:19:2:<br>2:19:2:            | 3 PI<br>3 PI<br>3 PI<br>3 PI |
| No block was compiled. A         Consistency check       Consistency check for safe<br>The safety program is alre         可问题的内容,会有如下的界面出现,点击(         are synchronization before loading to a dev         The CPU contains changes that cannot be automa         Software synchronization         * PLC_1         * 'Program blocks'         Main [OB1]         FOB_RTG1 [OB123]         Main_Safety_RTG1_DB [DB1]         * 'System blocks'         * 'StEP 7 Safety'         RTG1SysInfo [DB30000]         F_SystemInfo_DB [DB30001]         * 'Compiler blocks'         FB1_C [FB32768]         DB1_C [DB30003]                                                                                                    | I blocks are u<br>ty program 's<br>ady consister<br>Continue v<br>ice<br>tically synch<br>Status  | up-to-date.<br>Safety Administration<br>and for this reason<br>without synchro<br>hronized.<br>Action<br>Manual synchr<br>Manual synchr<br>Manual synchr<br>Manual synchr<br>Manual synchr<br>Manual synchr<br>Manual synchr<br>Manual synchr<br>Manual synchr                                         | n'.<br>nis n<br>onization<br>onization requ<br>onization requ<br>onization requ<br>onization requ<br>onization requ<br>onization requ<br>onization requ                                                                                                    | o<br>o<br>ired<br>ired<br>ired<br>ired<br>ired<br>ired<br>ired<br>ired | 0           | 2:19:2:<br>2:19:2:<br>2:19:2:<br>2:19:2:            | 3 PI<br>3 PI<br>3 PI         |
| No block was compiled. A<br>Consistency check for safe<br>The safety program is alre<br>可问题的内容, 会有如下的界面出现, 点击 (<br>are synchronization before loading to a dev<br>The CPU contains changes that cannot be automa<br>Software synchronization<br>PLC_1<br>PC_1<br>POB_RTG1 [OB123]<br>Main_Safety_RTG1_DB [DB1]<br>Software Synchronization<br>Software synchronization<br>FOB_RTG1 [OB123]<br>Main_Safety_RTG1_DB [DB1]<br>Software Synchronization<br>Software Synchronization                   | I blocks are u<br>ty program 's<br>ady consister<br>Continue v<br>ice<br>tically synch<br>Status  | up-to-date.<br>Safety Administration<br>and for this reason<br>without synchronized.<br>Action<br>Manual synchr<br>Manual synchr<br>Manual synchr<br>Manual synchr<br>Manual synchr<br>Manual synchr<br>Manual synchr<br>Manual synchr<br>Manual synchr                                                | n'.<br>nis n<br>onization<br>onization requ<br>onization requ<br>onization requ<br>onization requ<br>onization requ<br>onization requ<br>onization requ                                                                                                    | o<br>o<br>ired<br>ired<br>ired<br>ired<br>ired<br>ired<br>ired<br>ired |             | 2:19:2:<br>2:19:2:<br>2:19:2:<br>2:19:2:            | 3 PI<br>3 PI<br>3 PI         |
| No block was compiled. A<br>Consistency check Consistency check for safe<br>The safety program is alre<br>可问题的内容, 会有如下的界面出现, 点击 (<br>are synchronization before loading to a dev<br>The CPU contains changes that cannot be automa<br>Software synchronization<br>PLC_1<br>PLC_1<br>POB_RTG1 [OB123]<br>Main_Safety_RTG1_DB [DB1]<br>System blocks'<br>'System blocks'<br>'System blocks'<br>'StEP 7 Safety'<br>RTG1SysInfo [DB30000]<br>F_SystemInfo_DB [DB30001]<br>'Compiler blocks'<br>FB1_C [FB32768]<br>DB1_C [DB30002]<br>FB32769_IDB_C [DB30003]<br>FB32769_IDB_C [DB30003]                                                                                                    | I blocks are u<br>ty program 's<br>ady consister<br>Continue v<br>ice<br>tically synch<br>Status  | Ip-to-date.<br>Safety Administration<br>and for this reason<br>without synchronized.<br>Action<br>Manual synchroni<br>Manual synchroni<br>Manual synchroni<br>Manual synchroni<br>Manual synchroni<br>Manual synchroni<br>Manual synchroni<br>Manual synchroni<br>Manual synchroni<br>Manual synchroni | n'.<br>nis n<br>onization<br>onization requ<br>onization requ<br>onization requ<br>onization requ<br>onization requ<br>onization requ<br>onization requ                                                                                                    | 0<br>0<br>ired<br>ired<br>ired<br>ired<br>ired<br>ired<br>ired<br>ired | o           | 2:19:2:<br>2:19:2:<br>2:19:2:<br>2:19:2:            | 3 PI<br>3 PI<br>3 PI<br>3 PI |

| tatus                 | 1 | Target                         | Message                                                                                                    | Action              |
|-----------------------|---|--------------------------------|----------------------------------------------------------------------------------------------------|---------------------|
| <b>+</b> <sup>₩</sup> | 4 | ▼ PLC_1                        | Loading will not be performed because preconditions are not met                                                                                                    | Load 'PLC_1'        |
|                       | 4 | <ul> <li>Protection</li> </ul> | Protection from unauthorized access                                                                                                    |                     |
|                       | 4 |                                | Devices connected to an enterprise network or directly to the<br>internet must be appropriately protected against unauthorized<br>access, e.g. by use of firewalls and network segmentation. For<br>more information about industrial security, please visit<br>http://www.siemens.com/industrialsecurity |                     |
|                       | 4 | Stop modules                   | The modules are stopped for downloading to device.                                                                                                    | No action 👻         |
|                       | 0 | Device configurati             | Delete and replace system data in target                                                                                                    | Stop all            |
|                       | 0 | Software                       | Download software to device                                                                                                    | Consistent download |
| 1                     | • | · ·                            | · · · · · · · · · · · · · · · · · · ·                                                                                                    |                     |

## 在没有其他报错的情况下,选择右下角的 Load 按钮。

| 9<br>9 | <ul> <li>Device configurati</li> </ul> | . Delete and replace system data in target                 | Download to device                                                                                                    |
|--------|----------------------------------------|------------------------------------------------------------|----------------------------------------------------------------------------------------------------|
| >      |                                        |                                                            |                                                                                                    |
|        | Software                               | Download software to device                                | Consistent download                                                                                                    |
| Ð      | <ul> <li>Safety program</li> </ul>     | Load safety program to device                              | Consistent download                                                                                                    |
| 9      | Text libraries                         | Download all alarm texts and text list texts to device     | Consistent download                                                                                                    |
|        |                                        |                                                            |                                                                                                    |
| i<br>~ |                                        | <ul> <li>Safety program</li> <li>Text libraries</li> </ul> | Safety program Load safety program to device      Text libraries      Download all alarm texts and text list texts to device |

## 系统会自动完成 Load 程序。

| lus | 1 | Target            | Message                                    | Action             |
|-----|---|-------------------|--------------------------------------------|--------------------|
|     | 0 | Device configurat | i Delete and replace system data in target | Download to device |
|     | 0 | ► St Download to  | device                                     | nsistent download  |
|     | 0 | 🔸 si 📈 Li         | oading configuration                       | nsistent download  |
|     | 0 | Te St             | top PLC_1 (current mode: STOP)             | nsistent download  |
|     |   |                   |                                            |                    |
|     |   |                   |                                            | Cancel             |
|     |   |                   |                                            |                    |

完成后,点击 Finish

| Load res | sults  | 1 and 1 and 1              |                                                | ×            |
|----------|--------|----------------------------|------------------------------------------------|--------------|
| 3        | Status | and actions after download | ling to device                                 |              |
| Status   | 1      | Target                     | Message                                        | Action       |
| +1       | 0      | ▼ PLC_1                    | Downloading to device completed without error. | Load 'PLC_1' |
|          | 0      | Start modules              | Start modules after downloading to device.     | Start module |
|          | 0      | CRC comparison             | Result of CRC comparison                       |              |
|          |        |                            |                                                |              |
|          |        |                            |                                                |              |
|          |        |                            |                                                |              |
|          |        |                            |                                                |              |
|          |        |                            | m                                              |              |
|          |        |                            |                                                |              |
|          |        |                            |                                                |              |
|          |        |                            | Finish                                         | Load Cancel  |

| Load res   | sults  |                           |                                                            | ×            |
|------------|--------|---------------------------|------------------------------------------------------------|--------------|
| <b>?</b> • | Status | and actions after downloa | ading to device                                            |              |
| Status     | 1      | Target                    | Message                                                    | Action       |
| 1          | 0      | ▼ PLC_1                   | Downloading to device completed without error.             | Load 'PLC_1' |
|            | 0      | Start modules             | Start modules after downloading to device                  | Start module |
|            |        | Download t                | o device                                                   | _            |
|            |        |                           | F <b>inish loading</b><br>Start PLC_1 (current mode: STOP) |              |
|            |        |                           |                                                            | Cancel       |
| <          |        |                           | III                                                        | >            |
|            |        |                           |                                                            |              |
|            |        |                           | Finish                                                     | Load Cancel  |

在主界面上, 鼠标选中 IO-Link Master 图标, 鼠标右键选择 change a device

|                                                                                                    |                                       |             |            |              |            | Topology V     | /iew   | A Netw               | ork view           | Device    | view |
|----------------------------------------------------------------------------------------------------|---------------------------------------|-------------|------------|--------------|------------|----------------|--------|----------------------|--------------------|-----------|------|
| PLC_1 [CPU 1215FC]                                                                                                    | -                                     | 🖽 🕎 🖌       |            | • 🖬          | Devi       | e overview     |        | 1                    |                    | 1         |      |
|                                                                                                    |                                       |             |            | ^            |            | . Module       |        | Slot                 | I address          | Q address | Туре |
|                                                                                                    | 018                                   |             |            | =            |            | HSC_6          |        | 1 21                 | 102010             |           | HSC  |
| C)                                                                                                    | all                                   |             |            |              |            | Pulse_1        |        | 1 32                 |                    | 100010    | Puls |
| N.                                                                                                    | V                                     |             |            |              |            | Pulse_2        |        | 1 33                 |                    | 100210    | Puls |
|                                                                                                    |                                       |             |            |              |            | Pulse_3        |        | 1 34                 |                    | 100410    | Puls |
| 1                                                                                                    | 2                                     | 3           | 4          | 5            |            | Pulse_4        |        | 1 35                 |                    | 100610    | Puls |
|                                                                                                    | _                                     |             |            |              | -          | PROFINET inter | face_1 | 1 X1                 |                    |           | PRO  |
| SIEMENS PROTECTION                                                                                                    |                                       |             |            |              | 1          | SM1278_1       |        | 2                    | 839                | 839       | SM   |
|                                                                                                    |                                       |             |            |              |            |                |        | 3                    |                    |           |      |
|                                                                                                    | -                                     | Character   |            |              |            |                |        | 4                    |                    |           |      |
| 2848-015                                                                                                    | <b>i i</b>                            | Change de   | evice      |              |            |                |        | 5                    |                    |           |      |
|                                                                                                    |                                       | Start Gevic | Le 1001    |              |            |                |        | 6                    |                    |           |      |
|                                                                                                    | X                                     | Cut         |            |              | Ctrl+X     |                |        | 7                    |                    |           |      |
| • •                                                                                                    |                                       | Copy        |            |              | Ctrl+C     |                |        | 8                    |                    |           |      |
|                                                                                                    |                                       | Paste       |            |              | Ctrl+V     |                |        | 9                    |                    |           |      |
|                                                                                                    | >                                     | C Delete    |            |              | Del        |                |        |                      |                    |           |      |
|                                                                                                    |                                       | Pack addr   | esses      |              |            |                |        |                      |                    | -         |      |
| Ⅲ > 100%                                                                                                    |                                       | Unpack ac   | ddresses   |              |            |                |        |                      |                    |           | >    |
|                                                                                                    |                                       | Compile     |            |              |            | Roperti        | es     | 🛓 Info 🔒             | 🛛 🕄 Diagn          | ostics    |      |
| eneral Cross-refere                                                                                                    | nces                                  | Download    | to device  |              |            |                |        |                      |                    |           |      |
|                                                                                                    |                                       | Go online   |            |              | Ctrl+K     |                |        |                      |                    |           |      |
| A Show all messages                                                                                                    |                                       | Go offline  |            |              | Ctrl+M     |                |        |                      |                    |           |      |
|                                                                                                    | Ų                                     | Online & d  | liagnostic | cs           | Ctrl+D     |                |        |                      |                    |           |      |
| Message                                                                                                    | nar<br>U4-                            | Assign de   | vice nam   | e            |            | Go to          | ?      | Date                 | Time               |           |      |
| 'Main_Safety_RTG                                                                                                    | 1' was                                | Update ar   | nd display | forced op    | erands     |                |        | 3/8/2022             | 2:23:36            | PM        |      |
|                                                                                                    | ed suce                               | Cross-refe  | rences     |              | E11        |                |        | 3/8/2022             | 2:23:36            | PM        |      |
| 'FB1_C' was loade                                                                                                    | was lo                                | Cross-refe  | rence infr | ormation     | Shift F11  |                |        | 3/8/2022             | 2:23:36            | PM        |      |
| 'FB1_C' was loade<br>'FOB_GLOBAL_1' v                                                                                      | 1 1 1 1 1 1 1 1 1 1 1 1 1 1 1 1 1 1 1 | Clossiele   | rence into | onnacion     | SUIRT II   |                |        | 3/8/2022             | 2:23:36            | PM        |      |
| 'FB1_C' was loade<br>'FOB_GLOBAL_1' \<br>'SPLIT_FOB_1_1' v                                                                 | vas loa                               |             | pole       | Ct           | rl+Shift+C |                |        | 3/8/2022             | 2:23:36            | PM        |      |
| 'FB1_C' was loade<br>'FOB_GLOBAL_1' '<br>'SPLIT_FOB_1_1' v<br>'Main' was loaded                                            | vas loa<br>I succe                    | Show cata   | -          |              |            |                |        |                      |                    |           |      |
| 'FB1_C' was loade<br>'FOB_GLOBAL_1' 1<br>'SPLIT_FOB_1_1' v<br>'Main' was loaded<br>'FOB_RTG1' was lo                       | d succe<br>aded                       | Show cata   | dule labe  | ling strips. |            |                |        | 3/8/2022             | 2:23:36            | PM        |      |
| 'FB1_C' was loade<br>'FOB_GLOBAL_1' 1<br>'SPLIT_FOB_1_1' v<br>'Main' was loaded<br>'FOB_RTG1' was lo<br>Online and offline | d succe<br>aded -<br>collec           | Export mo   | dule labe  | eling strips | Alt_Enter  |                |        | 3/8/2022<br>3/8/2022 | 2:23:36<br>2:23:40 | PM<br>PM  |      |

在 change device 界面,查看当前系统内的设备是否与实际的设备型号和版本都是一样的。在右侧 controller 菜单里,一级一级的选择到实际使用的 IO-Link Master 设备,可以看到实际的设备与当前系统的设备版本不一样,点击右下角的 ok 选型,将系统内的 设备改为 V2.0 版本的设备。

|                                                                            |                                                               | New device:                                                                                                    | 1 <u>1 1</u>                                                  | <ul> <li>Controlle</li> <li>Ciii SIMATI</li> <li>Ciii Tec</li> <li>Ciii Tec</li> <li>Ciii Tec</li> </ul> | rs<br>IC 57-1200<br>Innology modules<br>IO link master<br>ISM 1278 |
|----------------------------------------------------------------------------|---------------------------------------------------------------|----------------------------------------------------------------------------------------------------|---------------------------------------------------------------|----------------------------------------------------------------------------------------------------|--------------------------------------------------------------------|
| Article no.:<br>Version:<br>Description:<br>4-channel ser<br>connection of | SM 1278, 4 X IO-LINK<br>MASTER<br>6ES7 278-4BD32-0XB0<br>V2.1 | Article no.:<br>Version:<br>Description:<br>4-channel seria<br>connection of IC<br>parameter assi<br>with port config | SM 1278, 4 X IO-LINK<br>MASTER<br>6E57 278-48D32-0X80<br>V2.0 | 2                                                                                                    |                                                                    |
| Compatibilit                                                               | y information                                                 |                                                                                                    |                                                               | <u>۲</u>                                                                                                 | III ] 3                                                            |

回到主界面后,选择如下箭头所指的 go online 按钮,对配置进行在线监测。

| ₩ Siemens - C:\郭禺\ovem-Ik\ovem-Ik       |                                                                                                    |                             |                |                  |                                                                                                    | _ # X     |
|-----------------------------------------|----------------------------------------------------------------------------------------------------|-----------------------------|----------------|------------------|----------------------------------------------------------------------------------------------------|-----------|
| Project Edit View Insert Online Options | Tools Window Help                                                                                                    |                             |                |                  | Totally Integrated Aut                                                                                                    | omation   |
| 📑 📑 🔒 Save project 📑 🐰 🏥 🗊 🗙 🍤          | 🛨 (🍽 🗄 🛄 🕼 🖳 🕼 🕼 Go online 🧬 Go offline 🛔 🖪 🖪                                                                                                    | 🗶 📑 🛄 (Search in project> ) | -              |                  | Totally integrated Aut                                                                                                    | PORTAL    |
| Project tree 🔲 🖣                        | ovem-lk + PLC_1 [CPU 1215FC DC/DC/DC]                                                                                                    |                             |                | _ 🖬 🖬 🗙          | Hardware catalog                                                                                                    |           |
| Devices                                 |                                                                                                    | 🚪 Topology view             | B Network view | Device view      | Options                                                                                                    |           |
|                                         | 👉 [PLC_1 [CPU 1215FC] 🔽 🖽 🕎 🖌 🖼                                                                                                    | Device overview             |                |                  |                                                                                                    |           |
| ž                                       |                                                                                                    |                             |                |                  | × Catalog                                                                                                    | dw        |
| 💈 💌 📄 ovem-lk                           |                                                                                                    | T Module                    | 103            | s Q'address Type | Search                                                                                                    | and and 5 |
| 🖹 🎽 Add new device                      |                                                                                                    |                             | 103            | -                | Gearch                                                                                                    | _ mm mm 8 |
| 🚆 👗 Devices & networks                  | Sta                                                                                                    |                             | 102            |                  | Filter Profile: <all></all>                                                                                                    | - 🖬 🛓     |
| PLC_1 [CPU 1215FC DC/DC/DC]             |                                                                                                    |                             | 101            | CPU              | CPU                                                                                                    | Đ         |
| Device configuration                    |                                                                                                    | Di 14/00 10 1               | 11 0.1         | 0.1 011          | Signal boards                                                                                                    |           |
| Online & diagnostics                    | 1 2 3 4 5 6                                                                                                    | 0114/00 10_1                | 101            | 01 011           | Communications boards                                                                                                    | 8         |
| Safety Administration                   | a market a                                                                                                    | AI 2IAQ 2_1                 | 12 6467        | 6467 AI 2        | Battery boards                                                                                                    | 0         |
| Program blocks                          |                                                                                                    |                             | 13             |                  | 🕨 🍺 DI                                                                                                    | 1         |
| Technology objects                      |                                                                                                    | HSC_1                       | 1 16 10001     | IO HSC           | + 🧊 DQ                                                                                                    | let       |
| External source files                   | and the second second s | HSC_2                       | 117 10041      | IU HSC           | ▶ 📺 DI/DQ                                                                                                    | 00        |
| PLC tags                                | accest and a second accession and a second accession and a second accession accession  | HSC_3                       | 1 18 10081     | IU HSC           | 🕨 🖬 Al                                                                                                    | S         |
| PLC data types                          |                                                                                                    | HSC_4                       | 1 19 10121     | IO HSC           | ▶ 🛅 AQ                                                                                                    | -         |
| Watch and force tables                  | 4                                                                                                    | HSC_5                       | 1 20 10161     | IO HSC           | ▶ 🛅 Al/AQ                                                                                                    |           |
| Online backups                          |                                                                                                    | HSC_6                       | 1 21 10201     | IO HSC           | Communications modules                                                                                                    | 2         |
| Traces                                  |                                                                                                    | Pulse_1                     | 1 32           | 100010 Puls      | Technology modules                                                                                                    | ks        |
| Device proxy data                       |                                                                                                    | Pulse_2                     | 1 33           | 100210 Puls      |                                                                                                    |           |
| Program info                            |                                                                                                    | Pulse 3                     | 1 34           | 100410 Puls      | -                                                                                                    | <u> </u>  |
| PLC alarm text lists                    |                                                                                                    |                             |                |                  |                                                                                                    | 5         |
| Local modules                           |                                                                                                    | Q Properties                | Info Dia       | ignostics        | ✓ Information                                                                                                    | ora       |
|                                         | General Cross-references Compile                                                                                                    |                             |                |                  | Device                                                                                                    | ^ rie     |
| SM1278 1                                |                                                                                                    |                             |                |                  | Device.                                                                                                    | - °       |
| Ungrouped devices                       | Show all messages                                                                                                    |                             |                |                  |                                                                                                    | -         |
| Security settings                       |                                                                                                    |                             |                |                  | -                                                                                                    | Ad        |
| Cross-device functions                  | 1 Message                                                                                                    | Go to ?                     | Date Time      |                  |                                                                                                    | = =       |
| Common data                             | Start downloading to device.                                                                                                    |                             | 3/8/2022 2:29: | :52 PM           | •                                                                                                    | 15        |
| Documentation settings                  | ▼ PLC_1                                                                                                    |                             | 3/8/2022 2:29  | :53 PM           |                                                                                                    |           |
| Languages & resources                   | <ul> <li>Hardware configuration</li> </ul>                                                                                                    |                             | 3/8/2022 2:29: | :54 PM           |                                                                                                    |           |
| Version control interface               | Hardware configuration was loaded successfully.                                                                                                    |                             | 3/8/2022 2:30  | :08 PM           | Article no.:                                                                                                    |           |
| Online access                           | Loading completed (errors: 0; warnings: 0).                                                                                                    |                             | 3/8/2022 2:30  | :11 PM           | the start of the start of the s |           |
| Card Reader/USB memory                  | Connected to PLC_1, via address IP=192.168.0.1.                                                                                                    |                             | 3/8/2022 2:30: | :13 PM           | version:                                                                                                    | · · ·     |
|                                         | The F-CPU "PLC_1" was successfully registered for online changes t                                                                                                    | o the safety mode and saf.  | 3/8/2022 2:30  | :14 PM           | Description:                                                                                                    |           |
|                                         | Connection to PLC_1 terminated.                                                                                                    |                             | 3/8/2022 2:30: | :29 PM           | \$7-1200 CPU                                                                                                    |           |
| > Details view                          | <                                                                                                    |                             |                | >                |                                                                                                    | ~         |
| Portal view     Overview                | PLC_1 h PLC_1                                                                                                    |                             |                |                  | Connection to PLC 1 terminated.                                                                                                    |           |

## 界面内没有红色标注的话,说明配置内容无错误。如果有红色标注的错误地方,检查错误的内容,修改后重新 go online.

| Siemens - C:\郢[马\ovem-Ik\ovem-Ik       |                                                                                              |          |                    |         |      |    |
|----------------------------------------|----------------------------------------------------------------------------------------------|----------|--------------------|---------|------|----|
| roject Edit View Insert Online Options | ools Window Help                                                                             |          |                    |         |      |    |
| 🛐 🛃 Save project 📑 🐰 💷 🗎 🗙 🧉           | : (▲ ± 💼 🛄 🚹 🚆 🚰 🖉 Go online 🦉 Go offline 🏭 🖳 📑 🏋 🚽 🛄 <earch in="" project=""></earch>       | 'n       |                    |         |      |    |
| Project tree                           | ovem-lk + PLC_1 [CPU 1215FC DC/DC/DC]                                                        |          |                    |         |      | >  |
| Devices                                | 🚽 Topology view                                                                              | h Netwo  | ork view [         | Device  | view |    |
| 1 1 1 1 1 1 1 1 1 1 1 1 1 1 1 1 1 1 1  | 🔐 PLC_1 [CPU 1215FC] 💌 🖽 💹 🎜 🖽 🛄 * 🛃 Device overview                                         |          |                    |         |      |    |
|                                        | A Module                                                                                     | Slot     | Laddress O         | address | Type | F  |
| 🔻 📋 ovem-lk 🗹                          |                                                                                              | 103      | rooticis Q         | oouress | ijpe | 5  |
| 🏙 Add new device                       | a state                                                                                      | 103      |                    |         |      | f  |
| Devices & networks                     |                                                                                              | 101      |                    |         |      |    |
| PLC_1 [CPU 1215FC DC/DC/DC]            |                                                                                              | 1        |                    |         | CPU  | 1. |
| Device configuration                   |                                                                                              | 11       | 0 1 0              | 1       | 011  | 1  |
| V Online & diagnostics                 |                                                                                              | 17       | 01 0.              | 1       | 011  |    |
| Safety Administration                  |                                                                                              | 12       | 0407 04            | 40/     | AI 2 | L  |
| Program blocks                         |                                                                                              | 1.16     | 1000 10            |         | нес  |    |
| Technology objects                     |                                                                                              | 1 10     | 1004 10            |         | HSC  |    |
| External source files                  |                                                                                              | 117      | 100410             |         | HSC  |    |
| PLC tags                               |                                                                                              | 1 10     | 1013 10            |         | HSC  |    |
| C data types                           |                                                                                              | 1 19     | 101210             |         | HSC  |    |
| Watch and force tables                 |                                                                                              | 1 20     | 101810             |         | HSC  |    |
| Online backups                         | Bules 1                                                                                      | 1 21     | 102010             | 000 10  | Bule |    |
| Fight Traces                           |                                                                                              | 1 32     | 1                  | 00010   | Pule |    |
| Device proxy data                      |                                                                                              | 1 33     | 1                  | 00210   | Puls | •  |
| Program info                           |                                                                                              | 1 34     |                    | 00410   | Puls |    |
| PLC alarm text lists                   |                                                                                              |          |                    |         |      |    |
| 👻 🛅 Local modules 🛛 🗹                  |                                                                                              | Info     | <b>Diagnost</b>    | ICS     |      |    |
| 1 PLC_1 [CPU 1215FC DC/DC/             | General Cross-references Compile                                                             |          |                    |         |      |    |
| SM 1278 1                              | Show all mercager                                                                            |          |                    |         |      | -  |
| La Ungrouped devices                   |                                                                                              |          |                    |         |      |    |
| Security settings                      |                                                                                              | 12000    | 1940<br>Talakon ko |         |      |    |
| Cross-device functions                 | ! Message Go to ?                                                                            | Date     | Time               |         |      |    |
| Common data                            | Hardware configuration                                                                       | 3/8/2022 | 2:29:54 PM         |         |      | 1  |
| Documentation settings                 | Hardware configuration was loaded successfully.                                              | 3/8/2022 | 2:30:08 PM         |         |      |    |
| Languages & resources                  | Loading completed (errors: 0; warnings: 0).                                                  | 3/8/2022 | 2:30:11 PM         |         |      |    |
| Version control interface              | Connected to PLC_1, via address IP=192.168.0.1.                                              | 3/8/2022 | 2:30:13 PM         |         |      |    |
| Online access                          | The F-CPU "PLC_1" was successfully registered for online changes to the safety mode and saf. | 3/8/2022 | 2:30:14 PM         |         |      |    |
| Card Reader/USB memory                 | Connection to PLC_1 terminated.                                                              | 3/8/2022 | 2:30:29 PM         |         |      | -  |
|                                        | Connected to PLC_1, via address IP=192.168.0.1.                                              | 3/8/2022 | 2:31:39 PM         |         |      |    |
| < "                                    | The F-CPU "PLC_1" was successfully registered for online changes to the safety mode and saf. | 3/8/2022 | 2:31:40 PM         |         |      |    |
| > Details view                         |                                                                                              |          |                    |         | >    |    |

# 点击 go offline, 然后鼠标选中 IO-Link Master 图标, 鼠标右键选择 start device tool № Siemens - C:駅 (Sovem-Ikovem-Ik

| Project tree 🔲 🖣                                                                                                | ovem-lk ► PLC_1 [CPU 1 | 215FC DC/DC/DC    | ]              |              |                  |       |               |            |                |            | _ •        |
|----------------------------------------------------------------------------------------------------|------------------------|-------------------|----------------|--------------|------------------|-------|---------------|------------|----------------|------------|------------|
| Devices                                                                                                    |                        |                   |                |              |                  | 2     | Topology view | N B        | Network vie    | w 🛛 🖌 C    | evice view |
| 11 III III III III III III III III III                                                                          | PLC_1 [CPU 1215FC]     | - 🖽 🖽             |                | 📗 🔍 ±        | 2                |       | Device ove    | rview      |                |            |            |
| F                                                                                                    |                        |                   |                |              |                  | ^     | 📸 Mod         | ule        |                | Slot       | I address  |
| • ovem-ik                                                                                                    | -                      |                   |                |              | 1                | =     |               | HSC_6      |                | 1 21       | 102010     |
| Add new device                                                                                                  |                        | 18/               |                |              |                  |       |               | Pulse_1    |                | 1 32       |            |
|                                                                                                    |                        |                   |                |              |                  |       |               | Pulse_2    | 2              | 1 33       |            |
| Device conferencies                                                                                             | V                      |                   |                |              |                  |       |               | Pulse_3    | 3              | 1 34       |            |
| Device conliguration                                                                                            |                        |                   |                |              |                  |       |               | Pulse_4    | 1              | 1 35       |            |
| Contine & diagnostics                                                                                           | 1                      | 2 3               | 4 5            | 6            | 7 8              | 1     | •             | PROFINE    | ET interface_1 | 1 X1       |            |
| Salety Administration                                                                                           |                        | -                 |                |              |                  |       | 5             | M 1278_1   |                | 2          | 839        |
|                                                                                                    | 15 BRUX D-100          | Change devi       |                |              | 1                |       |               |            |                | 3          |            |
| External source flor                                                                                            |                        | Start device      | tool           | 2            |                  |       |               |            |                | 4          |            |
|                                                                                                    |                        |                   |                |              | 2                |       |               |            |                | 5          |            |
| PIC data tuner                                                                                                  | 500.050                | Cut               |                | Ctrl+X       |                  |       |               |            |                | 6          |            |
| Watch and force tables                                                                                          |                        | Copy              |                | Ctrl+C       |                  |       |               |            |                | 7          |            |
| Online backups                                                                                                  | -                      | LE raste          |                | Cui+v        |                  |       |               |            |                | 8          |            |
| Traces                                                                                                    | 4                      | X Delete          |                | Del          |                  |       |               |            |                | 9          |            |
| Device proxy data                                                                                               |                        | Pack address      | es             |              |                  | - 1   |               |            |                |            |            |
| Program info                                                                                                    | 4                      | Unpack addr       | esses          |              |                  | i -   | 1             | 1          | 10             |            | 3          |
| PLC alarm text lists                                                                                            |                        | Compile           |                | •            | - <u> 7</u>      |       |               |            |                |            |            |
| <ul> <li>Local modules</li> </ul>                                                                               |                        | Download to       | device         | •            |                  |       | Q Properties  | 5 <b>Ľ</b> | Info 📴 D       | iagnostics |            |
| PLC 1 [CPU 1215FC DC/DC/DC]                                                                                     | General Cross-ref      | er 🝠 Go online    |                | Ctrl+K       |                  |       |               |            |                |            |            |
| SM1278 1                                                                                                    | Show all merra         | Go offline        |                | Ctrl+M       |                  |       |               |            |                |            |            |
| Grouped devices                                                                                                 |                        | 🖳 🖳 Online & diag | gnostics       | Ctrl+D       |                  |       |               |            |                |            |            |
| Security settings                                                                                               |                        | Assign device     | e name         |              |                  |       |               |            |                |            | r          |
| Cross-device functions                                                                                          | ! Message              | Update and o      | display force  | d operands   |                  |       | Go to ?       | Da         | ate Tin        | 1e         |            |
| Common data                                                                                                    | Hardware               | Cross-referen     | ices           | F11          | -                |       |               | 31         | 8/2022 2:3     | 10:08 PM   |            |
| Documentation settings                                                                                          | Loading completed      | Cross-referen     | ice informati  | on Shift+F11 |                  |       |               | 3/         | (8/2022 2:3    | 10:11 PM   |            |
| Languages & resources                                                                                           | Connected to PLC_1,    | VI - Show catalog |                | Ctrl Shift C |                  |       |               | 31         | 8/2022 2:3     | 0:13 PM    |            |
| Version control interface                                                                                       | The F-CPU PLC_1 w      | is show catalog   | 9              | Curtoninete  | the safety mode  | e and | sat.          | 31         | 8/2022 2:3     | 0:14 PM    |            |
| Online access                                                                                                   | Connection to PLC_1    | te 📑 Export modu  | le labeling st | rips         |                  |       |               | 31         | 18/2022 2::    | 0:29 PM    |            |
| Card Reader/USB memory                                                                                          | Connected to PLC_1,    | Properties        |                | Alt+Enter    |                  |       |               | 31         | 18/2022 2::    | 1:39 PM    |            |
| and the first of the second second second second second second second second second second second second second | ine F-CPU PLC_1 w      | 15                |                |              | -the safety mode | e and | sar.          | 31         | 812022 2:3     | 1:40 PM    |            |

| P To                                                                                       | nology view | A Netwo         | rk view        |        | vice view |     |
|--------------------------------------------------------------------------------------------|-------------|-----------------|----------------|--------|-----------|-----|
|                                                                                            | Device over | iow             | in them        |        | nee nen   |     |
|                                                                                            | Device over |                 | 1              |        |           |     |
|                                                                                            | Modu        | le              |                | Slot   | laddress  | -   |
|                                                                                            |             | HSC_6           |                | 1 21   | 102010    | . / |
| 218                                                                                        |             | Pulse_1         |                | 1 32   |           |     |
| SN1                                                                                        |             | Pulse_2         |                | 1 3 3  |           |     |
| Start device tool                                                                          |             | Puise_s         |                | 1 34   |           |     |
|                                                                                            |             | UISE_4          |                | 1 35   |           | -   |
| 1 2 3 Select tool or access point                                                          |             | ROFINE I Intern | ace_1          | 2      | 0 20      |     |
| S7-PCT                                                                                     |             | 12/0_1          |                | 2      | 0         | -   |
|                                                                                            |             |                 |                | 4      |           | -   |
|                                                                                            |             | -               |                | 5      |           |     |
|                                                                                            |             |                 |                | 6      |           |     |
| Telefore 19. 19.                                                                           |             |                 |                | 7      |           |     |
|                                                                                            |             |                 |                | 8      |           |     |
|                                                                                            |             |                 |                | 9      |           |     |
|                                                                                            |             |                 |                | -      |           |     |
| Provides the configuration for IO-Link devices.                                            |             |                 |                |        |           | 1   |
| III > 100%                                                                                 |             |                 |                |        | >         |     |
|                                                                                            |             | 1 Info          | <b>V</b> Diagn | ostics |           |     |
|                                                                                            |             |                 | 1              |        |           |     |
| General Cross-references Con Start                                                         | Cancel      |                 |                |        |           |     |
| A Show all messages                                                                        |             |                 |                |        |           |     |
|                                                                                            |             |                 |                |        |           |     |
| Message                                                                                    | Go to ?     | Date            | Time           |        |           |     |
| Hardware configuration was loaded successfully.                                            |             | 3/8/2022        | 2:30:08        | PM     |           | 1   |
| Loading completed (errors: 0; warnings: 0).                                                |             | 3/8/2022        | 2:30:11        | PM     |           |     |
| Connected to PLC_1, via address IP=192.168.0.1.                                            |             | 3/8/2022        | 2:30:13        | PM     |           |     |
| The F-CPU "PLC_1" was successfully registered for online changes to the safety mode and sa | af.         | 3/8/2022        | 2:30:14        | PM     |           |     |
| Connection to PLC_1 terminated.                                                            |             | 3/8/2022        | 2:30:29        | PM     |           |     |
| Connected to PLC_1, via address IP=192.168.0.1.                                            |             | 3/8/2022        | 2:31:39        | PM     |           | -   |
| The F-CPU "PLC_1" was successfully registered for online changes to the safety mode and sa | of.         | 3/8/2022        | 2:31:40        | PM     |           |     |
| Connection to PLC_1 terminated.                                                            |             | 3/8/2022        | 2:32:10        | PM     |           | -   |
| l III III III III III III III III III I                                                    |             |                 |                |        | >         |     |

#### 进入到 S7-PCT 工具的界面,在 Option 选项里,选择 Import IODD

| File Edit View | Device       | Opti         | ions He                                                                                         | lp                                                                            |    |                         | IO-Link                          |                                                     |       |        |
|----------------|--------------|--------------|-------------------------------------------------------------------------------------------------|-------------------------------------------------------------------------------|----|-------------------------|----------------------------------|-----------------------------------------------------|-------|--------|
| i 🕑 🖬 🗗 📕      | XIII         |              | Import IC                                                                                       | DDD                                                                           |    |                         | Port C                           | onfigurati                                          | on To | ool    |
| PLC_1*         | 278 <u>1</u> |              | IODD Ver<br>Export Ca<br>Import Ca<br>Restore D<br>Supporte<br>User Role<br>Language<br>Communi | ndor List<br>atalog<br>Default Catal<br>d Modules<br>e<br>e<br>ication Settin | og |                         | Catalog Search Text sea Profile: | arch<br>V1.0 and V1.1<br>D Link V1.0<br>D Link V1.1 | init. | ې<br>۱ |
|                | 1            | Colu         | umn Filter                                                                                      | 1                                                                             |    |                         |                                  |                                                     |       |        |
|                |              | Port         | Autosense                                                                                       | Mode                                                                          |    | lame IO-Link Version In |                                  |                                                     |       |        |
|                |              | 1            |                                                                                                 | Deactivated                                                                   | ~  | No                      |                                  |                                                     |       |        |
|                |              | 2            |                                                                                                 | Deactivated                                                                   | ~  | No                      |                                  |                                                     |       |        |
|                | _            | 3            |                                                                                                 | Deactivated                                                                   | ~  | No                      |                                  |                                                     |       |        |
|                |              | 4            |                                                                                                 | Deactivated                                                                   | ~  | No                      |                                  |                                                     |       |        |
|                | ĺ            | Vend<br>Vend | ils                                                                                             |                                                                               |    |                         |                                  |                                                     |       |        |

在 Import IODD Files 页面,点击右侧的 Browse 按钮,选择要导入的 IODD 文件,

| Import IODD F                           | les                                          |                     |                    |               |             |         |                |        | ×      |
|-----------------------------------------|----------------------------------------------|---------------------|--------------------|---------------|-------------|---------|----------------|--------|--------|
| Select the<br>Show warning<br>IODD File | directory of IODD fi<br>gs for:<br><b>:5</b> | les: User           | ~                  |               |             |         | _              |        | Browse |
| Selected                                | IODD File Name                               | Vendor Name         | Device ID          | Device Family | Device Name | Version | Device Details | Status |        |
|                                         |                                              |                     |                    |               |             |         |                |        |        |
| Select All                              | Deselect A Down                              | load IODDs from Int | ernet with IODDfin | <u>nder</u>   |             |         |                |        |        |
| Import                                  |                                              |                     |                    |               |             |         |                | Close  | Help   |

## 找到之前在 FESTO 官网下载的 IODD 文件,选择跟实际使用的 OVEM 对应的型号

| PLC_1*     [Slot 2] SM 1 | Ports<br>278_1<br>Ge | Addresses Status 18M Command<br>neral Master Info | S         |         |                     |      | ^ Ca           | talog<br>earch | 4 ×          |
|--------------------------|----------------------|---------------------------------------------------|-----------|---------|---------------------|------|----------------|----------------|--------------|
| t IODD Files             |                      |                                                   |           |         |                     |      |                |                |              |
| port IO-Link Device      |                      |                                                   |           |         |                     | ×    |                |                | Browse       |
| → · <b>↑</b> • •         | < 用户 → ts            | > 桌面 > 8046250 www                                | ~         | ō       |                     | www" |                |                |              |
|                          | ate .                | -                                                 |           |         | Rec -               |      | -              |                |              |
| 87.* 新建文件:               | × (75h)              | ^                                                 | はなったロギ用   |         | ш •<br><u>че</u> ти | +4   | Device Details | Status         |              |
| OneDrive - Pers          | 白标                   |                                                   | 修成口朔      |         | 突坚                  | 大小   |                |                |              |
| 📃 此电脑                    | Fes                  | to-OVEM-H-CE-20171207-IODD1                       | 2018/8/29 | 9 23:01 | XML 文档              | 51   |                |                |              |
| ] 3D 对象                  | E Fes                | to-OVEM-H-CPE-20171207-IODD                       | 2018/8/29 | 9 23:01 | XML 文档              | 51   |                |                |              |
| 📕 视频                     | E Fes                | to-OVEM-H-OE-20171207-IODD1                       | 2018/8/29 | 9 23:01 | XML 文档              | 51   |                |                |              |
| 12 图片                    | E Fes                | to OVEN L CE 20171207-1000.                       | 2018/8/25 | 9 23:01 | XIVIL X1            | 51   |                |                |              |
|                          | E Fes                | to-OVEM-L-CE-20171207-10001                       | 2010/0/2: | 9 23:01 | XMI 文档<br>YMI 文档    | 51   |                |                |              |
|                          | e Fes                | to-OVEM-L-OE-20171207-IODD1                       | 2018/8/29 | 9 23:01 | XML 文档              | 51   |                |                |              |
| ▼ 1.32                   | Fes                  | to-OVEM-L-OPE-20171207-IODD                       | 2018/8/29 | 9 23:01 | XML 文档              | 51   |                |                |              |
|                          |                      |                                                   |           |         |                     |      |                |                |              |
| Windows (C:)             |                      |                                                   |           |         |                     |      |                |                |              |
| Network                  |                      |                                                   |           |         |                     |      |                | Cl             | Nelp<br>Kelp |
| TREWOIK                  | v (                  |                                                   |           |         |                     | ,    | -              |                |              |

选中要导入的 IODD 文件,选择 Import, Import 1000 Files

| Select the directory of IODD files:       C:\Users\ts\Desktop\8046250_www         Show warnings for:       User         IODD Files |                  |                      |                 |               |             |           |                |        |      |  |
|----------------------------------------------------------------------------------------------------|------------------|----------------------|-----------------|---------------|-------------|-----------|----------------|--------|------|--|
| Selected                                                                                                    | IODD File Name   | Vendor Name          | Device ID       | Device Family | Device Name | Version   | Device Details | Status |      |  |
|                                                                                                    | Festo-OVEM-H-CE  | . Festo AG & Co. KG  | 62              | OVEM          | OVEM-H-CE   | 2017-12-0 | Show           |        |      |  |
|                                                                                                    |                  |                      |                 |               |             |           |                |        |      |  |
| Select All                                                                                                    | Deselect A Downl | oad IODDs from Inter | net with IODDfi | nder          |             |           |                |        |      |  |
| Import                                                                                                    | ] 🕘              |                      |                 |               |             |           |                | Close  | Help |  |

lotally

在右侧 catalog→IO Link V1.1下,找到之前导入的 OVEM 的 IODD 文件 OVEM-H-CE,然后鼠标选中后,将其拖拽到 Port 1 的位置。因为在 IO-Link Master 的四个口中,之前把 OVEM 接在了 1 号口,所以这里把 IODD 文件拖拽到 Port 1.\_\_\_\_\_

| R STRATIC S7-PCT - PLC_1                     | _ ¤ ×                                 |
|----------------------------------------------|---------------------------------------|
| File Edit View Device Options Help           | IO-Link                               |
| 19 🕑 🖬 🖉 🚢 X 🗉 🖻 🗙 🛄 🖬 🖬 🖉 🔛 😮               | Port Configuration Tool               |
| ▼ PLC_1* Ports Addresses Status I&M Commands | ∧ Catalog ₽ X                         |
| [Slot 2] SM 1278_1 General Master Info       | Search<br>Text search                 |
| Product Name SM 1278 IO-Link Master          | ted Lie                               |
| Article Number: 6ES7 278-4BD32-0XB0          |                                       |
| Comment:                                     | Profile: V1.0 and V1.1 ~              |
|                                              | IO Link V1.0                          |
|                                              |                                       |
| Port Info                                    | ▼ JII Festo AG Co. KG                 |
| Column Filter                                |                                       |
| Part Automase Made Name                      | SIEMENS AG                            |
|                                              | > STANDARD                            |
|                                              | No                                    |
|                                              | No                                    |
| 4 Deactivated V                              | No                                    |
| Dataila                                      | Device:                               |
|                                              | -                                     |
| Vendor Name:                                 |                                       |
| Vendor URL:                                  |                                       |
|                                              |                                       |
|                                              |                                       |
| Device Name:                                 |                                       |
| Description:                                 | Product Name: OVEN U.C.               |
|                                              | Product Text: OVEM H CE IO            |
|                                              | Firmware Rev                          |
| ×                                            | · · · · · · · · · · · · · · · · · · · |
| Communication Results                        |                                       |
| Ready STEP 7 (Integrated) Commis             | sioning                               |
| STEP / (integrated) Commiss                  | Sioning                               |

S7-PCT 工具会自动载入 OVEM 的 IODD 文件,选择箭头指向的图标 Load,将 IODD 设备描述文件下载到 PLC。或者选择 旁边的 Load with device 也是可以的。

| K SIMATIC S7-PCT - PLC_                 | 1        |            | /                 |                                                        |                 |                  |         | _                                         |
|-----------------------------------------|----------|------------|-------------------|--------------------------------------------------------|-----------------|------------------|---------|-------------------------------------------|
| File Edit View Devic                    | ce C     | Options    | Help              |                                                        |                 |                  | IO-Link |                                           |
| [[] [] [] [] [] [] [] [] [] [] [] [] [] |          | × 💾 🖽      | i 🖸 🖸 🎽 🛛         |                                                        |                 |                  | PortC   | onfiguration Tool                         |
| ▼ PLC_1*                                | orts )   | Addresses  | Status I&M C      | ommands                                                |                 |                  | ^       | Catalog 4 X                               |
| Slot 2] SM 1278_1                       | Gene     | eral Mas   | ter Info          |                                                        |                 |                  |         | Search                                    |
| Children Hot                            | Produ    | uct Name   | SM 1278 IO-Link M | laster                                                 |                 |                  |         | Text search                               |
|                                         | Articl   | e Number:  | 6ES7 278-48D32-   | 1XB0                                                   |                 |                  |         | Tini 4m                                   |
|                                         | Com      | nent       |                   |                                                        |                 |                  |         | Profile: V1.0 and V1.1 $ \smallsetminus $ |
|                                         | Com      | nem.       |                   |                                                        |                 |                  |         | D Link V1.0                               |
|                                         |          |            |                   |                                                        |                 |                  |         | ▼ 10 Link V1.1                            |
|                                         |          |            |                   |                                                        |                 |                  |         | ▼ 🚺 Festo AG _Co. KC                      |
|                                         | Port     |            | -                 |                                                        |                 |                  | _       | - OVEM                                    |
|                                         | Col      | umn Filter |                   |                                                        |                 |                  |         | OVEM-H                                    |
|                                         | Port     | Autosense  | Mode              | Name                                                   | 10-Link Version | Inspection Level | Ba      | SIEMENS AG                                |
|                                         | 1        |            | 10-Link 🗸         | OVEM-H-CE                                              | V1.1            | Type compatible  | Bac     | STADATO                                   |
|                                         | 2        |            | Deactivated ~     |                                                        |                 | No check         | Off     |                                           |
|                                         | 3        |            | Deactivated ~     |                                                        |                 | No check         | ✓ Off   | < >                                       |
|                                         | 4        |            | Deactivated ~     |                                                        |                 | No check         | Off     | Device:                                   |
|                                         | Deta     | ils        |                   |                                                        |                 |                  |         |                                           |
|                                         |          |            | Fasta AC          | 1 C+ 1/C                                               |                 | _                |         |                                           |
|                                         | Vend     | for Name:  | resto Ala         | 8 CO. NG                                               |                 |                  |         |                                           |
|                                         | Vend     | for URL:   | http://ww         | w festo.com                                            |                 |                  |         |                                           |
|                                         |          |            |                   |                                                        |                 |                  |         |                                           |
|                                         |          |            |                   |                                                        |                 |                  |         |                                           |
|                                         | Devi     | ce Name:   | OVEM-H-           | CE                                                     |                 |                  |         |                                           |
|                                         | Desc     | cription:  | OVEM-H-           | CE IO-Link version, Device Family OVEM, Release Date 2 | 017-12-07       | ^                | . 00    | Product Name: OVEN                        |
|                                         |          |            |                   |                                                        |                 |                  |         | Product Text: OVEN                        |
|                                         |          |            |                   |                                                        |                 | U                |         | Firmware Rev.:                            |
|                                         | <        |            |                   |                                                        |                 | 6                | >       | < >                                       |
| Communication Results                   |          |            |                   |                                                        |                 |                  |         |                                           |
| Loads the configuration of a            | all IO-L | ink Maste  | rs/Devices of th  | e selected level to the corresponding IO-Link M        | lasters/Devices |                  |         |                                           |

出现 Download successful 的时候,即表示下载成功。然后选择下图 2 指向的 go online 按钮,测试连接是否有问题。

| SINATIC S7-PCT - PLC_ | _1       |                            | 6        | 2           |         |                   |                 |                       |             | _ 🗆 ×                                                             |
|-----------------------|----------|----------------------------|----------|-------------|---------|-------------------|-----------------|-----------------------|-------------|-------------------------------------------------------------------|
| File Edit View Devi   | ice Op   | tions He                   | lp       | 4           |         |                   |                 |                       | IO-Lin      | k                                                                 |
| 🕒 🖻 🖬 🖉 📕 🗶 🗓         | 1 i ×    |                            | t 🗈 🚺    | / 😐 😮       |         |                   |                 |                       | Port        | Configuration Tool                                                |
| ▼ PLC_1*              | Ports    | Addresses                  | Status I | &M Comman   | ids     |                   |                 |                       | ^           | Catalog 및 X                                                       |
| ▼ [Slot 2] SM 12/8_1  | Gene     | ral                        |          |             | _       |                   |                 | 7                     |             | Search                                                            |
|                       | Last C   | Operation:                 |          |             |         | Download succ     | essful 🔽        |                       |             | ivit ivit                                                         |
|                       | Pr<br>Pr | ocessed<br>ort configurati | on ok    |             |         |                   | E-Coding p      | olugged               |             | Profile: V1.0 and V1.1 ~                                          |
|                       |          | CTIVATED/R                 | JN       |             |         |                   | S               | tatus at 3/8/2022 2:4 | 0:20 PM     | IO Link V1.0     IO Link V1.1                                     |
|                       | Port     | Info                       |          |             |         |                   |                 |                       |             | ✓ La Festo AG Co. KC     ✓ La Festo AG Co. KC     ✓ La OVEM     ✓ |
|                       | Port     | Information                | Warning  | Diagnostics | Running | PROFlenergy pause | Cycle Time [ms] | Status                |             | SIEMENS AG                                                        |
|                       | 1        |                            |          |             |         |                   | 4.70            | Device type OK        |             | • 🛅 STANDARD                                                      |
|                       | 2        |                            |          |             |         |                   | 0.00            | Deactivated           |             |                                                                   |
|                       | 3        |                            |          |             |         |                   | 0.00            | Deactivated           |             |                                                                   |
|                       | 4        |                            |          |             |         |                   | 0.00            | Deactivated           |             | < >                                                               |
|                       | Even     | t Buffer                   | ÷        |             |         |                   |                 |                       |             | Device:                                                           |
|                       |          | II Ports                   |          | Port Typ    | e       | Instance          | Mode            | Owner                 | Description |                                                                   |
|                       |          |                            |          |             |         |                   |                 |                       |             |                                                                   |
|                       |          |                            |          |             |         |                   |                 |                       |             |                                                                   |
|                       |          |                            |          |             |         |                   |                 |                       |             |                                                                   |
|                       |          |                            |          |             |         |                   |                 |                       |             | Product Name: OVEN                                                |
|                       |          |                            |          |             |         |                   |                 |                       |             | Product Text: OVEN                                                |
|                       |          |                            |          |             |         |                   |                 |                       | ~           | Firmware Rev.:                                                    |
|                       | <        |                            |          |             |         |                   |                 |                       | >           | < >                                                               |

## Online 测试正常后,点击箭头所示的 go offline

| A SIMATIC S7-PCT - PLC_1                                                        |                 |         |                   |                 |                       |             | _ ¤ ×                                                                                                    |
|---------------------------------------------------------------------------------|-----------------|---------|-------------------|-----------------|-----------------------|-------------|----------------------------------------------------------------------------------------------------|
| File Edit View Device Options Help                                              |                 |         |                   |                 |                       | IO-Lin      | ık                                                                                                    |
| <b>21 21 21 21 × 호호 호 시 문 역 문 연 연</b>                                           | A 🖬 🕄           |         |                   |                 |                       | Port        | Configuration Tool                                                                                                    |
| ✓ _ PLC_1*                                                                      |                 |         | ONLIN             | Æ               |                       | ^           | Catalog 4 ×                                                                                                    |
| Status                                                                          | I&M Commands    | 3       |                   |                 |                       |             | Search                                                                                                    |
| General                                                                         |                 |         |                   |                 |                       |             | Text search V                                                                                                    |
| Last Operation:                                                                 |                 |         | Online succ       | essful 🗹        |                       |             |                                                                                                    |
| Processed<br>Port configuration ok<br>Address configuration of<br>ACTIVATED/RUN | k               |         |                   | E-Coding p      | tatus at 3/8/2022 2:4 | 2:11 PM     | VI.0 and VI.1     VI.0 Link VI.0     D Link VI.0     D Link VI.1     D Link VI.1     D Link VI.1     D Link VI.1     D Link VI.1     D Link VI.1 |
| Port Info                                                                       |                 |         |                   |                 |                       |             |                                                                                                    |
| Port Information Warnin                                                         | g Diagnostics I | Running | PROFlenergy pause | Cycle Time [ms] | Status                |             | STANDARD                                                                                                    |
| 1 🗆                                                                             |                 |         |                   | 4.70            | Device type OK        |             |                                                                                                    |
| 2                                                                               |                 |         |                   | 0.00            | Deactivated           |             |                                                                                                    |
| 3                                                                               |                 |         |                   | 0.00            | Deactivated           |             | < >                                                                                                    |
| 4                                                                               |                 |         |                   | 0.00            | Deactivated           |             | Device: ^                                                                                                    |
| Event Buffer                                                                    |                 |         |                   |                 |                       |             |                                                                                                    |
| All Ports                                                                       | Port Type       | 6       | Instance          | Mode            | Owner                 | Description |                                                                                                    |
| <<br>Communication Results                                                      |                 |         |                   |                 |                       | >           | Product Name: OVEM<br>Product Text: OVEM<br>Firmware Rev.:                                                                                       |
| Ready                                                                           |                 |         |                   | STEP 7 (Integr  | ated) Commissionin    | Online      |                                                                                                    |

| 然后关闭 S7-PCT | ♪工具,╯ | 保存配置。 |
|-------------|-------|-------|
|-------------|-------|-------|

| File       Edit       View       Do Link         Policy       Policy       Policy       Policy         VIEVE       View       View       Policy         VIEVE       View       View       View       View         VIEVE       View       View       View       View         VIEVE       View       View       View       View       View         View       View                                                                                                    | 🏹 SIMATIC S7-PCT - PLC | 9                                               |                          |                  |                       | _ 🗆 ×                    |
|----------------------------------------------------------------------------------------------------|------------------------|-------------------------------------------------|--------------------------|------------------|-----------------------|--------------------------|
| Pott       Pott                                                                                                    | File Edit View Dev     | vice Options Help                               |                          |                  | 10                    | -Link                    |
| Ports Addesses Satus BM Commands General General Seads 25M1229.1 General Seads Comparison of Comparison of Concentration of Concentration of Comparison of Concentration of Concentration of         | 🕒 🕒 🖬 🗗 📕 🗶 🗉          |                                                 | 🥖 💷 😮                    |                  | Po                    | ort Configuration Tool   |
| Image: Search and the search and the search and th | ▼ ]] PLC_1*            | Ports Addresses Status                          | I&M Commands             |                  |                       | ∧ Catalog 및 X            |
| Last Operation:       Download successful       Image: Completion of the search of the search                   | ▶ [Slot 2] SM 1278_1   | General                                         |                          |                  |                       | Search                   |
| Less Operation:       Download Successing         Professed       E-Coding plugged         Port Info       Status at 3/6/2022 2:40:20 PM         Port Info       Status at 3/6/2022 2:40:20 PM         Port Info       Do you want to save changes on 'PLC_1'?         ed       ed         a                                                                                                    |                        | Last Occupitors                                 |                          |                  |                       | Text search ~            |
| E-Coding plugged         Port Info         Status at       3/8/2022 2:40:20 PM         Port Info         Port Info         I       Do you want to save changes on 'PLC_1'?         ded       ded         A differs       Ves         No       Cancel         end       ded         All Ports       Ves         No       Cancel         end       ded         All Ports       Ves         Communication Results       Status at         Communication Results       Status at                                                                                                    |                        |                                                 | Dow                      |                  |                       | tin Lin                  |
| Encoding proget       Encoding proget         Address configuration ok       Status at       3/8/2022 2:40.20 PM         Port Info                                                                                                    |                        | Processed                                       |                          | E-Coding plugged |                       | Profile: V1.0 and V1.1 V |
| Image: Communication Results         Communication Results     Status at 3/8/2022 2:40:20 PM  Image: Communication Results                                                                                                    |                        | Port configuration ok     Address configuration | k                        | E-Coding plugged |                       |                          |
| Port Info       SIMATIC 57-PCT (1:145)         Pot Info       Do you want to save changes on 'PLC_1'?         ted       ted         ted       ted         ted                                                                                                    |                        | ACTIVATED/RUN                                   |                          | Status at        | 3/8/2022 2:40:20 PM   | IO Link V1.0             |
| Port Info       Image: Stream of the served changes on 'PLC_1'?         Protection Results       Do you want to save changes on 'PLC_1'?         Bed       Red         All Ports       Yes         No       Cancel         Image: No       Cancel         Product Name:       Over         Product Name:       Over         Product Name:       Over         Product Text:       Over         Product Text:       Over                                                                                                    |                        |                                                 |                          | Sidius ai        | 3/0/2022 2.40.2011    | Festo AG Co. KG          |
| Pot       information       SIMATIC 57-PCT (1:145)       me         Pot       information       Do you want to save changes on 'PLC_1'?       me       med         Image: Simatic stress       Do you want to save changes on 'PLC_1'?       me       me       me         Image: Simatic stress       Image: Simatic stress       Image: Simatic str                                                                                                    |                        | Port Info                                       | -                        |                  |                       | - OVEM                   |
| Pot       momanon       varine         1       0       po you want to save changes on 'PLC_1'?       red         ted       ted       ted         ted       ted       ted                                                                                                    |                        | Det leferentine March                           | SIMATIC S7-PCT (1:145)   | ×                |                       | OVEM H                   |
| Image: Communication Results         Red         Red         Red         Red         Red         Red         Red         Red         Red         Red         Red         Red         Red         Red         Red         Red         Red         Red         Red         Red         Red         Red                                                                                                    |                        | Port information vvami                          | M<br>-                   |                  |                       | - SIEMENS AG             |
| Image: Step 2 (Integrated)       Step 2 (Integrated)       Communication Integrated)                                                                                                    |                        |                                                 | Do you want to save char | nges on 'PLC 1'? | ype OK                | STANDARD                 |
| Step 7 (Integrated) Commissioning                                                                                                    |                        | 2                                               | -                        | -                | ted                   | -                        |
| Event Buffer     Yes     No     Cancel       All Ports     Description       All Ports     Product Name:       Overview     Product Text:       Overview     Product Text:       Overview     STEP 7 (Integrated)                                                                                                    |                        | 3 1 1                                           | -                        |                  | tod                   | -                        |
| Event Buffer     Yes     No     Cancel     Description       All Ports     mer     Description     Product Name:     OVEN       Product Text:     OVEN     Product Text:     OVEN       Communication Results     STEP 7 (Integrated)     Commissioning                                                                                                    |                        | 4                                               |                          |                  | neu -                 |                          |
| All Ports     Product Name:     OVEM       Product Text:     OVEM       Product Text:     OVEM       Firmware Rev.:        Communication Results                                                                                                    |                        | Event Buffer                                    | - Yes                    | No Cancel        |                       | - Device:                |
| Product Name: OVEM<br>Product Text: OVEM<br>Firmware Rev.:                                                                                                    |                        | All Ports                                       |                          |                  | vner Description      | -                        |
| Product Name: OVEM<br>Product Text: OVEM<br>Firmware Rev.:                                                                                                    |                        |                                                 |                          |                  |                       |                          |
| Product Name: OVEN<br>Product Text: OVEN<br>Firmware Rev.:<br>Communication Results<br>Ready STEP 7 (Integrated) Commissioning                                                                                                    |                        |                                                 |                          |                  |                       |                          |
| Product Name: OVEN Product Text: OVEN Firmware Rev.:  Communication Results Ready STEP 7 (Integrated) Commissioning                                                                                                    |                        |                                                 |                          |                  |                       |                          |
| Communication Results     STEP 7 (Integrated)     Commissioning                                                                                                    |                        |                                                 |                          |                  |                       |                          |
|                                                                                                    |                        |                                                 |                          |                  |                       |                          |
| Communication Results     STEP 7 (Integrated)     Commissioning                                                                                                    |                        |                                                 |                          |                  |                       |                          |
| Communication Results     STEP 7 (Integrated)     Commissioning                                                                                                    |                        |                                                 |                          |                  |                       | Product Name: OVEM       |
| Communication Results Ready STEP 7 (Integrated) Commissioning                                                                                                    |                        |                                                 |                          |                  |                       | Product Text: OVEN       |
| Communication Results Ready STEP 7 (Integrated) Commissioning                                                                                                    |                        |                                                 |                          |                  |                       | Firmware Rev.:           |
| Communication Results Ready STEP 7 (Integrated) Commissioning                                                                                                    |                        | <                                               |                          |                  | 3                     | , < >                    |
| Ready STEP 7 (Integrated) Commissioning                                                                                                    | Communication Result   | ts                                              |                          |                  |                       |                          |
|                                                                                                    | Ready                  |                                                 |                          | STEP 7 (Integ    | grated) Commissioning |                          |

## 系统会自动配置 IO-Link 信息,以下的页面会自动消失。

| ovem-lk   PLC_1 [C | PU 1215FC      | DC/DC/I     | DC]     |              |        |           |        |           |             |        |                |          |         | 7 i        | =×    |
|--------------------|----------------|-------------|---------|--------------|--------|-----------|--------|-----------|-------------|--------|----------------|----------|---------|------------|-------|
|                    |                |             |         |              |        |           |        | 2         | Topology    | view   | h Netwo        | ork view | D 11    | evice viev | v     |
| PLC_1 [CPU 1215F   | c] •           | • 🖽         | name    |              | € ±    |           |        |           | Device      | overvi | ew             |          |         |            |       |
|                    |                |             |         |              |        |           |        | ^         | <b>**</b>   | Module |                |          | Slot    | I address  |       |
|                    |                |             |         |              |        |           |        | ≡         |             | ł      | HSC_6          |          | 1 21    | 102010     |       |
|                    | 182            |             |         |              |        |           |        |           |             | F      | Pulse_1        |          | 1 32    |            |       |
|                    | 121            |             |         |              |        |           |        |           |             | F      | Pulse_2        |          | 1 33    |            |       |
|                    | Ste            |             |         |              |        |           |        |           |             | F      | Pulse_3        |          | 1 34    |            |       |
|                    |                |             |         |              |        |           |        |           |             | F      | Pulse_4        |          | 1 35    |            |       |
|                    |                |             | 1000    | -            |        | -         | -      |           |             | •      | PROFINET inter | face_1   | 1 X1    |            |       |
| 1                  | 2              | 3           | 4       | 2            | 0      | /         | 8      | •         |             | SM     | 1278_1         |          | 2       | 839        |       |
| 1947. Iv-10        |                |             |         |              |        |           |        | 1         |             |        |                |          | 3       |            |       |
|                    |                |             | Co      | ntigure iC   | )-Link |           |        |           |             | ×      |                |          | 4       |            |       |
|                    |                |             |         | ool name:    | 67.P   |           |        |           |             |        |                |          | 5       |            |       |
| CPU dest           | 1 11' 11'      |             |         | oorname.     | 3740   |           |        |           |             |        |                |          | 6       |            |       |
|                    | 11. 11.        |             | S       | tatus:       | Conr   | nected to | S7-PC  | т         |             |        |                |          | 7       |            |       |
|                    |                | _           | 10      | 10000000000  | 000000 | 00000000  | 000000 | 000000000 | 00000000000 | 10000  |                |          | 8       |            |       |
|                    |                |             |         |              |        |           |        |           |             |        |                |          | 9       |            |       |
|                    |                |             |         |              |        |           |        |           | Discourse   |        |                |          |         |            |       |
|                    |                |             |         |              |        |           |        | d.        | Disconneo   |        |                |          |         | -          | 1     |
|                    |                | > 10        | 0%      |              |        |           | _      |           |             |        |                |          |         |            | >     |
|                    |                |             |         |              |        |           |        |           | Q Proper    | ties   | 1 Info         | 🛿 Diag   | nostics |            |       |
| General Cross      | -reference     | s ()        | omnile  |              |        |           |        |           |             |        |                |          |         |            |       |
|                    | Tererence      |             |         | ×.           |        |           |        |           |             |        |                |          |         |            | _     |
| Show all n         | essages        |             | •       |              |        |           |        |           |             |        |                |          |         |            |       |
|                    |                |             |         |              |        |           |        |           |             |        |                | -        |         |            | Los L |
| Message            |                |             |         |              |        |           |        |           | Go to       | !      | Date           | Time     |         |            |       |
| Hardv              | are configur   | ation was   | loade   | d successfu  | illy.  |           |        |           |             |        | 3/8/2022       | 2:30:0   | 8 PM    |            | 1     |
| Loading comple     | ted (errors: ( | 0; warning  | gs: 0). |              |        |           |        |           |             |        | 3/8/2022       | 2:30:1   | 1 PM    |            |       |
| Connected to Pl    | .C_1, via add  | ress IP=19  | 92.168  | .0.1.        |        |           |        |           |             |        | 3/8/2022       | 2:30:1   | 3 PM    |            |       |
| The F-CPU "PLC_    | 1" was succe   | essfully re | gistere | d for online | chang  | es to the | safety | mode an   | d saf.      |        | 3/8/2022       | 2:30:1   | 4 PM    |            |       |
| Connection to P    | LC_1 termina   | ated.       |         | 2.2          |        |           |        |           |             |        | 3/8/2022       | 2:30:2   | 9 PM    |            |       |
| Connected to Pl    | .C_1, via add  | ress IP=1   | 92.168  | .0.1.        |        |           |        |           |             |        | 3/8/2022       | 2:31:3   | 9 PM    |            | 1     |
| The F-CPU *PLC_    | 1" was succe   | essfully re | gistere | d for online | chang  | es to the | safety | mode an   | d saf.      |        | 3/8/2022       | 2:31:4   | OPM     |            |       |
| Connection to P    | LC_1 termina   | ated.       |         |              |        |           |        |           |             |        | 3/8/2022       | 2:32:1   | 0 PM    |            | V     |
|                    |                |             |         |              |        |           | 1111   |           |             |        |                |          |         |            | >     |

#### 3)PLC 控制 OVEM

在左侧 Project Tree 下选择 watch and force tables→add new watch tables→新建 watch table-1

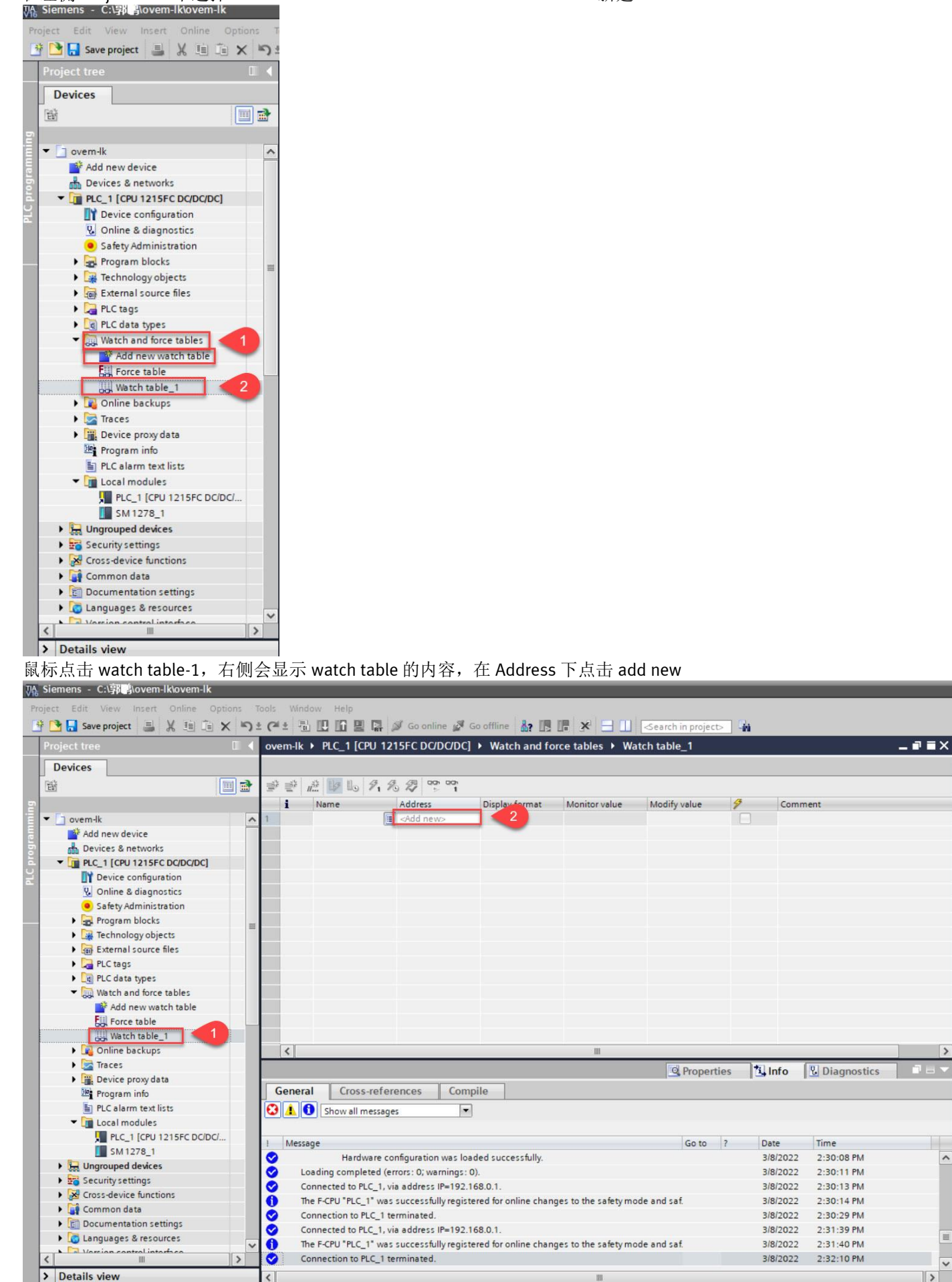

## 由于 SM 1278 IO-Link Master 所分配的位置为 8...39, 如下图所示

| averally N PLC 2 CPU 1215EC DC                                                                           | 所分配的位直为 <b>6</b>          | 如下图別小                |              |              |           |                        |           | ~ |
|----------------------------------------------------------------------------------------------------|---------------------------|----------------------|--------------|--------------|-----------|------------------------|-----------|---|
| OVERHAR P PLC_2 [CPU 1215FC DC                                                                           | JOODCI                    |                      |              |              |           | (m) -                  |           | 4 |
| 1                                                                                                    |                           |                      | Topolo       | ogy view     | Netwo     | ork view               | e view    | L |
| PLC_2 [CPU 1215FC]                                                                                       | Device over               | view                 |              |              |           |                        |           |   |
|                                                                                                    | ▲ ₩ Mod                   | ule                  | Slot         | I address    | Q address | Туре                   | Arti      |   |
| 218                                                                                                    |                           | HSC_6                | 1 21         | 102010       |           | HSC                    |           | ^ |
| all's and                                                                                                |                           | Pulse_1              | 1 32         |              | 100010    | Pulse generator (PTO/P | <u>(.</u> |   |
| <b>x</b>                                                                                                 |                           | Pulse_2              | 1 33         |              | 100210    | Pulse generator (PTO/P | <u></u>   |   |
|                                                                                                    |                           | Pulse_3              | 1 34         |              | 100410    | Pulse generator (PTO/P |           |   |
| 1 2                                                                                                    | 3 🗹                       | Pulse_4              | 1 35         |              | 100610    | Pulse generator (PTO/P | £.,       |   |
|                                                                                                    |                           | PROFINET interface_1 | 1 X1         |              |           | PROFINET interface     |           |   |
|                                                                                                    | s s s                     | M1278_1              | 2            | 839          | 839       | SM 1278, 4 X IO-LINK   | . 6ES     |   |
| SIGMENS INUT IN                                                                                          |                           |                      | 3            |              |           |                        | -         | = |
|                                                                                                    | -                         |                      | 4            |              |           |                        |           |   |
| 1 12                                                                                                    | 12                        |                      | 5            |              |           |                        |           |   |
|                                                                                                    | 11                        |                      | 6            |              |           |                        |           |   |
|                                                                                                    |                           |                      | 0            |              |           |                        |           |   |
| (FF)                                                                                                    |                           |                      | 0            |              |           |                        |           |   |
|                                                                                                    |                           |                      | ,            |              |           |                        |           |   |
|                                                                                                    | ~                         |                      |              |              |           |                        |           | ~ |
| < III >                                                                                                  | •                         |                      | 111          |              |           |                        | >         |   |
| 因此在 Address 下分别添加 II                                                                                     | IB8, IB9, QB8, QB9,       | 然后点击回车,              | IB 代表输       | 入参数,         | 即 OVEM    | I反馈给 PLC 的参            | ≷数,Q      | В |
| 代表输出参数,即 PLC 发送组                                                                                         | 合 OVEM 的参数。在 Dis          | play format 下,       | 将参数改         | 为 Bin,       | 2 进制的     | 参数。                    |           |   |
| ovem-lk > PLC 1 [CPU 1215EC D                                                                            | DC/DC/DC] > Watch and for | ce tables 🕨 Watch    | table 1      | , <b>.</b> . |           |                        |           | × |
|                                                                                                    |                           |                      |              | _            | _         |                        | _         |   |
|                                                                                                    |                           |                      |              |              |           |                        |           |   |
| <i>₽ ₽ £ ₽</i> ₺ 9,8 ₽                                                                                   | 00h 00h<br>⊳ 1            |                      |              |              |           |                        |           |   |
| i Name Addres                                                                                            | Display format            | Monitor value        | Modify value | 9            | Comm      | ent                    |           |   |
| 1 %188                                                                                                   | Bin                       |                      |              |              |           |                        |           |   |
| 2 %189                                                                                                   | Bin                       |                      |              |              |           |                        |           |   |
| 3 %Q88                                                                                                   | Bin                       |                      |              |              |           |                        |           |   |
| 4 🔳 %QB9                                                                                                 | Bin 💌                     |                      |              |              |           |                        |           |   |
| 5 <add r<="" td=""><th>new&gt;</th><td></td><td></td><td></td><td></td><td></td><td></td><td></td></add> | new>                      |                      |              |              |           |                        |           |   |
|                                                                                                    |                           |                      |              |              |           |                        |           |   |
|                                                                                                    |                           |                      |              |              |           |                        |           |   |
|                                                                                                    |                           |                      |              |              |           |                        |           |   |
|                                                                                                    |                           |                      |              |              |           |                        |           |   |
|                                                                                                    |                           |                      |              |              |           |                        |           |   |
|                                                                                                    |                           |                      |              |              |           |                        |           |   |
|                                                                                                    |                           |                      |              |              |           |                        |           |   |
|                                                                                                    |                           |                      |              |              |           |                        |           |   |
|                                                                                                    |                           |                      |              |              |           |                        |           |   |
|                                                                                                    |                           |                      |              |              |           |                        |           |   |
|                                                                                                    |                           |                      |              |              |           |                        |           |   |
| <                                                                                                    |                           | Ш                    |              |              |           |                        |           | > |

然后点击戴眼镜的小图标,可以看到 Monitor value 会有 2 进制的数值出现,点击右侧 Run 按钮后,会看到 Monitor value 的值会不断变化。

| ovem-ll                      | PLC_1 [CPU 12]                           | 15FC T COC         | Watch and fo   |               |              |   |         | _ 🖬 🖬 🗙 | Testing        |           |    |
|------------------------------|------------------------------------------|--------------------|----------------|---------------|--------------|---|---------|---------|----------------|-----------|----|
|                              |                                          | <b>Y</b>           |                |               |              |   |         |         | Options        |           |    |
| $\exists^\flat \equiv^\flat$ | 11 II II II II II II II II II II II II I | 3 🛷 😁 💁            |                |               |              |   |         |         |                |           |    |
| i                            | Name                                     | Address            | Display format | Monitor value | Modify value | 9 | Comment |         | ✓ CPU operator | panel     |    |
| 1                            |                                          | %IB8               | Bin            | 2#1100_1111   |              |   |         |         |                |           |    |
| 2                            |                                          | %IB9               | Bin            | 2#0110_1011   |              |   |         |         |                | C DCDCDCJ |    |
| 3                            |                                          | %QB8               | Bin            | 2#0000_0001   |              |   |         |         | RUN / STOP     | RUN       | 2  |
| 4                            |                                          | %QB9               | Bin            | 2#0000_0010   |              |   |         |         | ERROR          | STOP      |    |
| 5                            |                                          | <add new=""></add> |                |               |              |   |         |         | L CALINIT      | LIDEC     | ę. |
|                              |                                          |                    |                |               |              |   |         |         | MAINI          | IVIRES    |    |
|                              |                                          |                    |                |               |              |   |         |         |                |           | -  |
|                              |                                          |                    |                |               |              |   |         |         |                |           |    |
|                              |                                          |                    |                |               |              |   |         |         |                |           |    |
|                              |                                          |                    |                |               |              |   |         |         |                |           |    |
|                              |                                          |                    |                |               |              |   |         |         |                |           |    |
| -                            |                                          |                    |                |               |              |   |         |         |                |           |    |
|                              |                                          |                    |                |               |              |   |         |         |                |           |    |
| -                            |                                          |                    |                |               |              |   |         |         |                |           |    |
|                              |                                          |                    |                |               |              |   |         |         |                |           |    |
| 1                            |                                          |                    |                | m             |              |   |         |         |                |           |    |
|                              |                                          |                    |                | all.          |              |   |         |         |                |           |    |

在 Modify Value 栏写入想要的操作,可以控制真空发生器的动作。根据 OVEM 的操作手册描述,其过程输出数据,如下 图所示,最后两位控制真空电磁阀的开关以及喷射脉冲电磁阀的开关。

过程输出数据(Process data OUT)

| 位                          | 7              | 2 | 1                  | 0                  |
|----------------------------|----------------|---|--------------------|--------------------|
| Process data <sup>1)</sup> | 预留             |   | BCS2 <sup>2)</sup> | BCS1 <sup>3)</sup> |
| Data content <sup>1)</sup> | 预留             |   | Drop               | Vacuum             |
|                            | (Data Stanana) |   |                    |                    |

W = 写入,无数据存储(Data Storage)
 值: BCS2 = 0:喷射脉冲电磁阀未接通,BCS2 = 1:喷射脉冲电磁阀已接通
 值: BCS1 = 0:真空电磁阀未接通,BCS1 = 1:真空电磁阀已接通

#### Tab. 25 过程输出数据 (Process data OUT)

在 PLC 系统里,QB8 的最后两位,控制真空发生器的抽真空和破真空。当最后两位为 10 时,喷射脉冲打开,当最后两 位为 01 时,真空发生器抽真空,当最后两位为 00 时,OVEM 处于待机状态。在 Modify Value 栏写入想要的操作后,回 车,然后点击下图中的闪电按钮,确认命令操作。

| ove | ovem-lk > PLC_1 [CPU 1215FC DC/DC/DC] > Watch and force tables > Watch table_1 |      |                    |                |               |              |   |         |  |  |  |  |
|-----|--------------------------------------------------------------------------------|------|--------------------|----------------|---------------|--------------|---|---------|--|--|--|--|
|     | i                                                                              | Name | Address            | Display format | Monitor value | Modify value | 9 | Comment |  |  |  |  |
| 1   |                                                                                |      | %IB8               | Bin            | 2#1101_0101   |              |   |         |  |  |  |  |
| 2   |                                                                                |      | %IB9               | Bin            | 2#1000_1011   |              |   |         |  |  |  |  |
| 3   |                                                                                |      | %QB8               | Bin            | 2#0000_0001   | 2#0000_0001  |   |         |  |  |  |  |
| 4   |                                                                                |      | %QB9               | Bin 💌          | 2#0000_0010   |              |   |         |  |  |  |  |
| 5   |                                                                                |      | <add new=""></add> |                |               |              |   |         |  |  |  |  |
|     |                                                                                |      |                    |                |               | ,            |   |         |  |  |  |  |

| ov                    | ovem-lk  PLC_1 [CPU 1215FC DC/DC/DC]  Watch and force tables  Watch table_1 |      |                    |                |               |              |     |         |  |  |  |
|-----------------------|-----------------------------------------------------------------------------|------|--------------------|----------------|---------------|--------------|-----|---------|--|--|--|
|                       |                                                                             |      |                    |                |               |              |     |         |  |  |  |
| 2 2 1 Lo 1, 2 2 5 5 1 |                                                                             |      |                    |                |               |              |     |         |  |  |  |
| -                     | i                                                                           | Name | Address            | Display format | Monitor value | Modify value | 9   | Comment |  |  |  |
| 1                     |                                                                             |      | %IB8               | Bin            | 2#0000_0000   | 6            |     |         |  |  |  |
| 2                     |                                                                             |      | %IB9               | Bin            | 2#0000_0000   |              |     |         |  |  |  |
| 3                     |                                                                             |      | %QB8               | Bin            | 2#0000_0010   | 2#0000_0010  | M 📐 |         |  |  |  |
| 4                     |                                                                             |      | %QB9               | Bin            | ▼ 2#0000_0010 |              |     |         |  |  |  |
| 5                     |                                                                             |      | <add new=""></add> |                |               |              |     |         |  |  |  |
|                       |                                                                             |      |                    |                |               |              | •   |         |  |  |  |

OVEM-LK 在进行 IO-LINK 通讯的时候,其过程输入数据,如下图所示,最后两位表示 OUTA 和 OUTB 是否有输出,O 代表 无输出,1代表有输出,真空压力值由前14位通过p2=压力值\*(1000 mbar/16383)计算。

过程输入数据 (Process data IN)

| 位                          | 15 (MSB)                       | 2 (LSB) | 1     | 0                           |
|----------------------------|--------------------------------|---------|-------|-----------------------------|
| Process data <sup>1)</sup> | Process Data Variable<br>(PDV) |         | BDC3  | BDC1/BDC2 <sup>2)</sup>     |
| Data content <sup>1)</sup> | Pressure Value <sup>3)</sup>   |         | Out B | Out A (Air-save)<br>⁄ Out A |

#### 1) R = 读取

BDC 的分配取决于 Air-saving function 参数: Air-save ON = BDC1, Air-save OFF = BDC2
 3) 将当前压力值 (pressure value) 标准化并缩放为 14 位。公式: p2 = 压力值\*(1000 mbar/16383)

Tab. 24 过程输入数据(Process data IN)

以下图中的 2 进制数据为例 1101010100010,换算成 10 进制的为 13666,此值为所测得的真空压力值,将其带入到 p2 = 压力值\*(1000 mbar/16383),计算出 P2 为 834,单位为 mbar,与 OVEM 显示屏上显示的数据-0.834 一样,单位 bar。

| ove   | em-lk | PLC_1 [CP | U 1215     | FC DC/DC/D         | C] 🕨 Watch and | for | e tables 🔸 Wa | tch table_1  |       |
|-------|-------|-----------|------------|--------------------|----------------|-----|---------------|--------------|-------|
|       |       | at in a   | <i>A A</i> | (20) 000 000       |                |     | 蓝色            | 框内为实际的测量的    | 真空压力值 |
| illi. | ₹.    |           | 71 %       | 1                  |                |     |               |              |       |
|       | i     | Name      | 1          | Address            | Display format | t   | Monitor Jue   | Modify value | 9     |
| 1     |       |           | •          | %IB8               | Bin            |     | 2#1101 0101   | 代表outA&outB  | 是否有输出 |
| 2     |       |           | 4          | %IB9               | Bin            |     | 2#1000_1011   |              |       |
| 3     |       |           | •          | %QB8               | Bin            |     | 2#0000_0001   | 2#0000_0001  | A 1   |
| 4     |       |           |            | %QB9               | Bin            | -   | 2#0000_0010   |              |       |
| 5     |       |           |            | <add new=""></add> |                |     |               |              |       |

除了以上位置可以查看 OVEM 和 PLC 通讯的参数外,也可以在 S7-PCT 工具里查看 OVEM 相应的参数,类似连接 CDSU 查 看的参数一样。

| A STATIC S7-PCT - PLC_2            |                                                             |         |      |      |        |      |  |  |  |
|------------------------------------|-------------------------------------------------------------|---------|------|------|--------|------|--|--|--|
| File Edit View Device Options Help |                                                             |         |      |      |        |      |  |  |  |
| 1 🕑 🗔 🖉 📕 X 🗉 🖫 🗙 🔃 🖉 🌽 🚱 🚱        |                                                             |         |      |      |        |      |  |  |  |
| ▼ PLC_2*                           | Identification Parameters Monitoring Diagnostics Connection |         |      |      |        |      |  |  |  |
| ▼ [Slot 2] SM 1278_1               | Column Filter                                               |         |      |      |        |      |  |  |  |
| CIIOVEM-H-CE                       | Parameter 2                                                 | Value   | Icon | Unit | Status | Help |  |  |  |
|                                    | Monitoring                                                  |         |      |      |        |      |  |  |  |
|                                    |                                                             |         |      |      |        |      |  |  |  |
| -                                  | ⊡Process data                                               | h       |      |      |        |      |  |  |  |
|                                    | Process data (In)                                           | -0.0    |      | mbar | 3      |      |  |  |  |
|                                    | Process data (In)                                           | Disable |      |      |        |      |  |  |  |
|                                    | Process data (In)                                           | Disable |      |      |        |      |  |  |  |
|                                    | Minimum process value                                       | -3      |      | mbar |        |      |  |  |  |
|                                    | Maximum process value                                       |         |      | mbar |        |      |  |  |  |
|                                    | Last process value                                          |         |      | mbar |        |      |  |  |  |
|                                    | Maximum evacuation time                                     | 0       |      | ms   |        |      |  |  |  |
|                                    | Last evacuation time                                        | 0       |      | ms   |        |      |  |  |  |
|                                    | Minimum ventilation                                         | 0       |      | ms   |        |      |  |  |  |
|                                    | Maximum ventilation                                         | 0       |      | ms   |        |      |  |  |  |
|                                    | Last ventilation time                                       | 0       |      | ms   |        |      |  |  |  |
|                                    |                                                             |         |      |      |        |      |  |  |  |
|                                    |                                                             |         |      |      |        |      |  |  |  |
|                                    |                                                             |         |      |      |        |      |  |  |  |
|                                    |                                                             |         |      |      |        |      |  |  |  |
|                                    |                                                             |         |      |      |        |      |  |  |  |
|                                    |                                                             |         |      |      |        |      |  |  |  |
|                                    |                                                             |         |      |      |        |      |  |  |  |
|                                    |                                                             |         |      |      |        |      |  |  |  |
|                                    |                                                             |         |      |      |        |      |  |  |  |
|                                    |                                                             |         |      |      |        |      |  |  |  |
|                                    |                                                             |         |      |      |        |      |  |  |  |
|                                    |                                                             |         |      |      |        |      |  |  |  |
|                                    |                                                             |         |      |      |        |      |  |  |  |

## 5 其他注意事项

OVEM-LK 其他 IO-Link 通讯时所需的其他参数,可参考 OVEM-LK 的操作说明书,链接如下。 https://www.festo.com.cn/net/SupportPortal/Files/702116/OVEM-\_-LK\_operating-instr\_2020-07e\_8140371z1.pdf